### Six Me!

#### ТГЛ ГГС: Эта страница пока что не переведена полностью. Пожалуйста,

#### помогите завершить перевод.

(Сотрите это сообщение по окончании перевода.)

# Использование одноплатных Linux-компьютеров (SBC) с myCNC

Программное обеспечение myCNC может быть использовано с несколькими одноплатными компьютерами на базе Операционной системы Linux и процессоров на базе архитектуры ARM.

У нас есть скомпиленные версии myCNC для компьютеров

- Asus Tinkerboard
- Odroid-XU4
- Odroid-C2
- Raspberry Pi2/3
- Pine Rock64

## Потенциальная проблема быстродействия с одноплатными компьютерами (SBC)

Мы обнаружили потенциальную проблему быстродействия вызванную реализацией драйвера OpenGL-ES для одноплатных компьютеров (Tinker Board, Odroid-C2 и др).

В результате экспериментов мы пришли к выводу, что драйвер OpenGL частично или полностью использует вычислительные мощности основного процессора при просчете визуализации в 3D (драйвер не полностью hardware, не смотря на наличие специальных графических со-процессоров). В результате при обновлении визуализации в 3D отнимается большая часть процессорного времени.

Для примера, на скриншоте ниже показана программа для 3D ювелирного фрезерования, около 400 000 строк g-кода, 8M Байт размер файла.

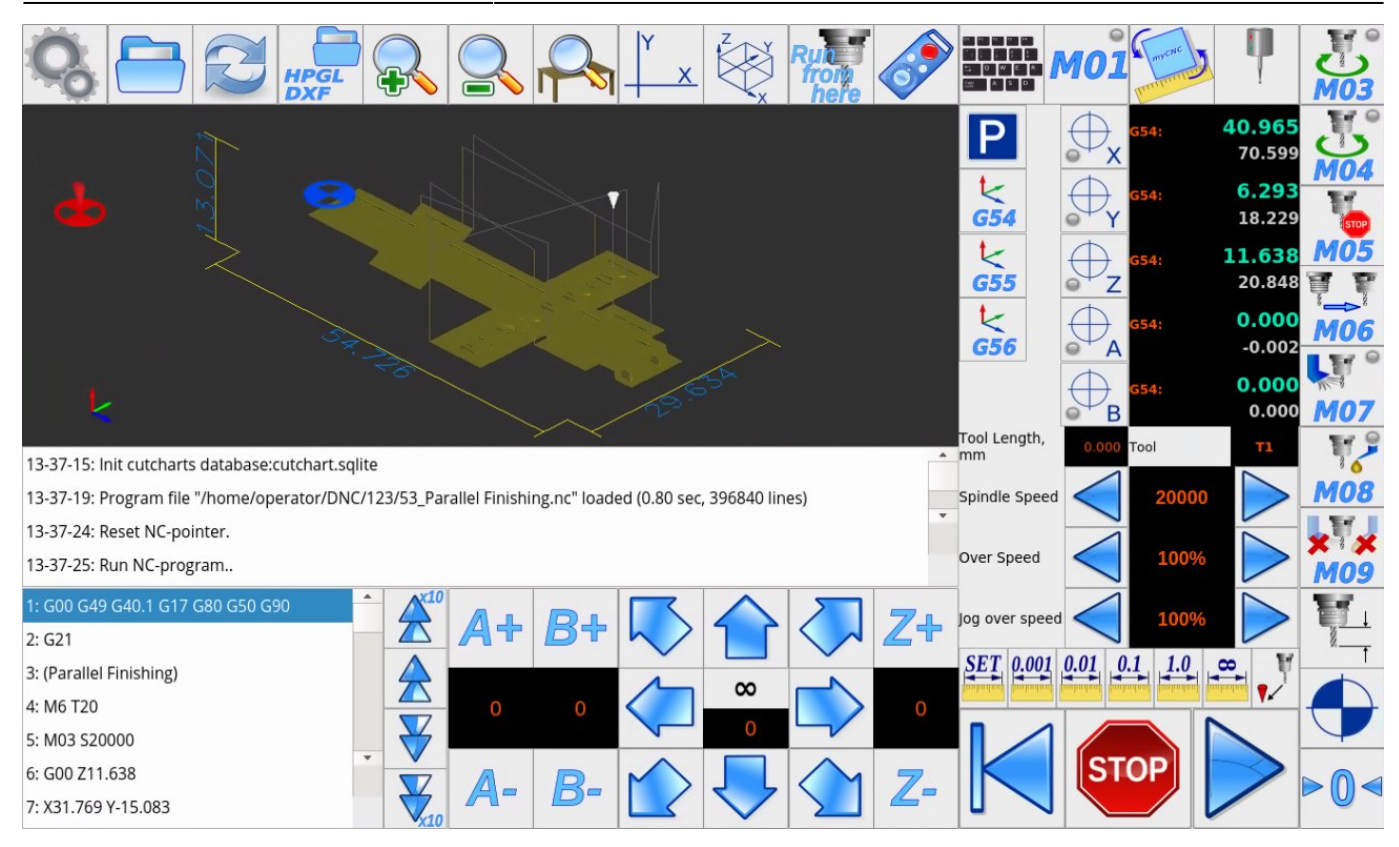

Процессор одноплатного компьютера сильно загружен при выполнении данного кода. Утилита Нtop показывает загрузку одного ядра на 145% и остальных ядер около 16% каждое.

| Файл                           | Правка                       | Вид     | 3ai  | кладки              | Наст                 | ройка          | Справк                                                   | a                                         |                                                                                   |
|--------------------------------|------------------------------|---------|------|---------------------|----------------------|----------------|----------------------------------------------------------|-------------------------------------------|-----------------------------------------------------------------------------------|
| 1<br>2<br>3<br>4<br>Mem<br>Swp | C                      <br>C |         |      |                     | <br>                 | 5              | 22<br>18<br>1111 <mark>96</mark><br>26<br>53M/1.<br>0K/1 | 6%]<br>7%]<br>3%]<br>8%]<br>96G]<br>.28M] | Tasks: 87, 149 thr; 2 running<br>Load average: 2.11 1.68 1.59<br>Uptime: 13:17:55 |
| PID                            | HSER                         | PRI     | NI   | UIRT                | RES                  | SHR S          | CPUZ                                                     | MEMZ                                      | TIME+ Command                                                                     |
| 16595                          | operator                     | 20      | 0    | 543M                | 324M                 | 67832 B        | 145.                                                     | 16.1                                      | 1h14:31 ./TINKEB/muCNC -dtU -platform xcb                                         |
| 16598                          | onerator                     | 20      | õ    | 543M                | 324M                 | 67832 S        | 16.7                                                     | 16.1                                      | 7:54.90 ./TINKEB/muCNC -dtll -nlatform xcb                                        |
| 16600                          | operator                     | 20      | õ    | 543M                | 324M                 | 67832 S        | 16.7                                                     | 16.1                                      | 8:09.53 ./TINKEB/muCNC -dtU -platform xcb                                         |
| 16597                          | operator                     | 20      | 0    | 543M                | 324M                 | 67832 S        | 15.7                                                     | 16.1                                      | 8:00.60 ./TINKEB/muCNC -dtU -platform xcb                                         |
| 16599                          | operator                     | 20      | 0    | 543M                | 324M                 | 67832 S        | 15.7                                                     | 16.1                                      | 7:56.29 ./TINKER/myCNC -dtU -platform xcb                                         |
| 16606                          | operator                     | 20      | 0    | 543M                | 324M                 | 67832 S        | 2.8                                                      | 16.1                                      | 1:23.89 ./TINKER/myCNC -dtU -platform xcb                                         |
| 16596                          | operator                     | 20      | 0    | 543M                | 324M                 | 67832 S        | 0.9                                                      | 16.1                                      | 0:01.75 ./TINKER/myCNC -dtU -platform xcb                                         |
| 16624                          | operator                     | 20      | 0    | 543M                | 324M                 | 67832 S        | 0.0                                                      | 16.1                                      | 0:51.28 ./TINKER/myCNC -dtU -platform xcb                                         |
| 16604                          | operator                     | 20      | 0    | 543M                | 324M                 | 67832 S        | 0.0                                                      | 16.1                                      | 0:00.72 ./TINKER/myCNC -dtU -platform xcb                                         |
| 16607                          | operator                     | 20      | 0    | 543M                | 324M                 | 67832 S        | 0.0                                                      | 16.1                                      | 0:06.73 ./TINKER/myCNC -dtU -platform xcb                                         |
| 16603                          | operator                     | 20      | 0    | 543M                | 324M                 | 67832 S        | 0.0                                                      | 16.1                                      | 0:19.80 ./TINKER/myCNC -dtU -platform xcb                                         |
| 16602                          | operator                     | 20      | 0    | 543M                | 324M                 | 67832 S        | 0.0                                                      | 16.1                                      | 0:00.18 ./TINKER/myCNC -dtU -platform xcb                                         |
| 16578                          | operator                     | 20      | Θ    | <mark>3</mark> 832  | <mark>2</mark> 104   | <b>1</b> 960 S | 0.0                                                      | 0.1                                       | 0:00.01 /bin/bash /home/operator/myCNC/myCNC.sh                                   |
| 16601                          | operator                     | 20      | 0    | 543M                | 324M                 | 67832 S        | 0.0                                                      | 16.1                                      | 0:00.00 ./TINKER/myCNC -dtU -platform xcb                                         |
| 16605                          | operator                     | 20      | 0    | 543M                | 324M                 | 67832 S        | 0.0                                                      | 16.1                                      | 0:00.00 ./TINKER/myCNC -dtU -platform xcb                                         |
| 16619                          | operator                     | 20      | 0    | 543M                | 324M                 | 67832 S        | 0.0                                                      | 16.1                                      | 0:00.00 ./TINKER/myCNC -dtU -platform xcb                                         |
| 16620                          | operator                     | 20      | 0    | 543M                | 324M                 | 67832 S        | 0.0                                                      | 16.1                                      | 0:00.00 ./TINKER/myCNC -dtU -platform xcb                                         |
| 16621                          | operator                     | 20      | 0    | 543M                | 324M                 | 67832 S        | 0.0                                                      | 16.1                                      | 0:00.00 ./TINKER/myCNC -dtU -platform xcb                                         |
| F1 <mark>Hel</mark> )          | 2Setup                       | NSSea   | arch | F4 <mark>F11</mark> | eri <sup>r5</sup> īn | ree F6S        | ortBu                                                    | 7 <mark>\ic</mark> e                      | -F6Nice +F9Kill F10Quit                                                           |
| 5 10                           | porator) 102                 | 169.0.1 | 00   |                     |                      |                |                                                          |                                           |                                                                                   |

Такая загрузка ЦПУ может привести к перегреву компьютера (к сожалению, радиатор на компьютере Asus заметно меньше, чем хотелось бы), задержкам событий от клавиатуры, остановкам выполнения резки (в случае, если компьютер не успевает вовремя заполнить буфер команд контроллера) и другим системным проблемам (вплоть до зависания системы).

Для того, чтобы выяснить причину возникновения высокой загрузки системы, мы добавили опцию "Выключить курсор" ("Disable Cursor") в окне настроек 3D визуализации.

| S |                     |                                      |         |                |               |                     | 1              |
|---|---------------------|--------------------------------------|---------|----------------|---------------|---------------------|----------------|
| C | NC Settings         | 3D Visualisation                     |         |                |               |                     |                |
|   | - ADC Mapping       | Disable Visualisation                |         |                |               | Disable Cursor      |                |
|   | Connections         | Tuning                               | 1       |                |               | Dimension lines     |                |
|   | Network             | Visualisation by Lines/Dots          | Lines 🗸 |                |               | Show extent         |                |
|   | Motion              | Touch screen sensitivity for Panning | 0 🗘     |                |               | Lathe visualisation |                |
| > | Hardware PLC        | Cursor size ratio                    | 1.5     |                |               |                     |                |
|   | Software PLC        | Zaros siza ratio                     | 1.5     |                |               | Bandar tima limit   | 00 ^           |
|   | G-codes settings    | 2003 5120 7810                       | 1.5     |                |               | Kender ume innic    | <u> </u>       |
|   | DXF import settings | Default Viewpoint                    | -45     | 0              | -45           |                     |                |
|   | Macro List          | Background Color RGBA                | 50 🗘    | 50 🗘           | 50 🗘          | 231 🗘               |                |
| > | Macro Wizard        | Foreground Color RGBA                | 50 🗘    | 254 🗘          | 50 🗘          | 252 🗘               |                |
| > | Probing Wizard      | Foreground Color(G0) RGBA            | 128 🗘   | 128 🗘          | 0 🗘           | 128 🗘               |                |
| > | Preferences         | Visualisation setun                  |         |                |               |                     |                |
| ľ | Screen              | Avis                                 | Enable  | Show as        |               |                     | Direction Tilt |
|   | Colors              | AXIS                                 | Enable  | Show as        |               |                     |                |
|   | 3D Visualisation    | X                                    |         | Χ.             |               | ~                   | + ~            |
|   | Work Offsets        | У                                    |         | Y              |               | ~                   | + ~            |
|   | Parking Coordinates | z                                    |         | Z'             |               | ~                   | + ~            |
| > | Technology          | a                                    |         | A' - rotation/ | tilt around X | ~                   | cw ~           |
|   | Camera              | b                                    |         | B' - rotation/ | tilt around Y | ~                   | cw ~ 🗆         |
|   | 5 axes RTCP         | c                                    |         | C' - rotation/ | tilt around Z | ~                   | cw ~           |
| > | Panel/Pendant       |                                      |         |                |               |                     |                |
| > | Hardware            | u                                    |         | 0              |               | ¥                   | + •            |

Если стоит галка, то окно визуализации игнорирует события от контроллера о новом положении (красный курсор на окне визуализации не меняет положение и вся картинка не перерисовывается при изменении координат).

Результат данного эксперимента можно посмотреть на скриншоте ниже. Загрузка процессора упала в несколько раз. Только 1 ядро процессора загружено на 40%, остальные существенно меньше. Основной процессор значительно больше 50% времени находится в режиме оидания и готов оперативно реагировать на внешние команды.

| Last update: 2018/09/06 14:04    |              |                    |        | ru:mycnc:sbc         |                       |                      |        | http://docs.pv-automation.com/ru/mycnc/sbo |                                                    |                            |                                                                |
|----------------------------------|--------------|--------------------|--------|----------------------|-----------------------|----------------------|--------|--------------------------------------------|----------------------------------------------------|----------------------------|----------------------------------------------------------------|
| Файл                             | Правка       | Вид                | Зa     | кладки               | Наст                  | ройка                | Сп     | равк                                       | а                                                  |                            |                                                                |
| 1 [<br>2 [<br>3 [<br>4 [<br>Swp[ |              | <br>   <br>        |        |                      |                       | I                    | 698    | 2<br>18<br>19<br>22<br>M/1,<br>0K/1        | 2.7%]<br>3.5%]<br>5.8%]<br>2.7%]<br>.96G]<br>L28M] | Tasks:<br>Load a<br>Uptime | 91, 201 thr: 1 running<br>perage: 0.60 0.59 0.56<br>: 15:35:40 |
| PID                              | USER         | PRI                | NI     | VIRT                 | RES                   | SHR                  | SC     | PUZ                                        | MEMZ                                               | TIME+                      | Command                                                        |
| 17446                            | operator     | 20                 | 0      | 534M                 | 316M                  | 68588                | S 3    | 9.7                                        | 15.7                                               | 50:58.04                   | ./TINKER/myCNC -dtU -platform xcb                              |
| 17460                            | operator     | 20                 | 0      | 534M                 | 316M                  | <mark>68</mark> 588  | S      | 4.7                                        | 15.7                                               | 4:44.65                    | ./TINKER/myCNC -dtU -platform xcb                              |
| 17454                            | operator     | 20                 | 0      | 534M                 | 316M                  | <mark>68</mark> 588  | S      | 0.7                                        | 15.7                                               | 0:28.36                    | ./TINKER/myCNC -dtU -platform xcb                              |
| 17458                            | operator     | 20                 | 0      | 534M                 | 316M                  | <mark>68</mark> 588  | S      | 0.0                                        | 15.7                                               | 0:02.74                    | ./TINKER/myCNC -dtU -platform xcb                              |
| 17461                            | operator     | 20                 | 0      | 534M                 | 316M                  | <mark>68</mark> 588  | S      | 0.0                                        | 15.7                                               | 0:12.36                    | ./TINKER/myCNC -dtU -platform xcb                              |
| 17447                            | operator     | 20                 | 0      | 534M                 | 316M                  | <mark>68</mark> 588  | S      | 0.0                                        | 15.7                                               | 0:03.46                    | ./TINKER/myCNC -dtU -platform xcb                              |
| 17453                            | operator     | 20                 | 0      | 534M                 | 316M                  | <mark>68</mark> 588  | S      | 0.0                                        | 15.7                                               | 0:00.30                    | ./TINKER/myCNC -dtU -platform xcb                              |
| 17450                            | operator     | 20                 | 0      | 534M                 | 316M                  | 68588                | S      | 0.0                                        | 15.7                                               | 0:05.93                    | ./TINKER/myCNC -dtU -platform xcb                              |
| 17451                            | operator     | 20                 | 0      | 534M                 | 316M                  | 68588                | 2      | 0.0                                        | 15.7                                               | 0:05.77                    | ./TINKER/myCNC -dtU -platform xcb                              |
| 17448                            | operator     | 20                 | 0      | 534M                 | 316M                  | 68588                | S      | 0.0                                        | 15.7                                               | 0:06.08                    | ./TINKER/myCNC -dtU -platform xcb                              |
| 17449                            | operator     | 20                 | Ŭ      | 534M                 | 3160                  | 68588                | 5      | 0.0                                        | 15.7                                               | 0:05.55                    | ./TIMKEK/myCNU -dtu -platform xcb                              |
| 17430                            | operator     | 20                 | U<br>A | 3832<br>524M         | 2084                  |                      | ۍ<br>د | 0.0                                        | 45 7                                               | 0:00.01                    | /DIN/DASh /nome/operator/myUnu/myUnu.sh                        |
| 17436                            | operator     | 20                 | 0      | 5340<br>534M         | 310H                  | 00000<br>60000       | o<br>c | 0.0                                        | 15.7                                               | 0.00.00                    | TINKEN/MUCHC -atu -platform xcb                                |
| 17466                            | operator     | 20                 | ñ      | 534M                 | 316M                  | 68588                | с<br>v | 0.0                                        | 15 7                                               | 0.00.00                    | TINKER/muCNC = dtll = platform xcb                             |
| 17467                            | operator     | 20                 | õ      | 534M                 | 316M                  | 68588                | 2<br>V | 0.0<br>0 0                                 | 15.7                                               | 0.00.00                    | TINKER/muCNC _dtll _nlatform ych                               |
| 17468                            | onerator     | 20                 | ň      | 534M                 | 316M                  | 68588                | S      | ñ ñ                                        | 15.7                                               | 0:00.00                    | TINKER/muCNC -dtll -nlatform ych                               |
|                                  | _            |                    |        |                      |                       |                      |        |                                            |                                                    |                            |                                                                |
| F1Help                           | F2Setup      | F3 <mark>Se</mark> | arch   | F4 <mark>Filt</mark> | er <mark>F5</mark> Tr | ree <mark>F</mark> f | Sor    | tBy                                        | 7 <mark>Nic</mark>                                 | e – <mark>F8</mark> Nice   | + <mark>F9</mark> Kill <mark>F10</mark> Quit                   |
|                                  | perator) 192 | 168.0              | 108    |                      |                       |                      |        |                                            |                                                    |                            |                                                                |

Выводы: Если вы собираетесь работать с тяжелыми g-кодами, и хотите использовать 3D визуализацию, рассмотрите возможность

- Выключить курсор в окне 3D визуализации при использовании одноплатных ARMкомпьютеров, или
- Использовать обычные компьютеры на базе процессоров Intel и операционной системы Linux. Даже самые дешевые современные процессора Intel с встроенной графикой имеют достаточное быстродействие нормальные драйвера для устойчивой работы 3D визуализации.

#### Odroid-C2

Login: operator Password: operator

Root password: operator

#### Change IP address of Single Board Computer (SBC)

#### Change IP address of Single Board Computer (SBC) - Odroid-C2

We provide single board computers (Odroid-C2, Raspberry Pi2/3, NanoPi K2) based on Ubuntu Linux

2023/03/19 08:27

5/22

with MATE Desktop environment.

Notice: Network settings in Linux attached to MAC address of Network controller (wired or wireless). You may need to re-setup Network settings in case you insert new Wifi dongle (new MAC address) or update SD card image from our FTP (Network configured for tor MAC addresses of computer we prepared the image.

There are many ways to change IP address of computer board. Linux users can do it easily without our how-to. For those who need it:

- 1. Hide or Close Full screen windows to open Desktop screen
- 2. Find Network Icon in top Taskbar

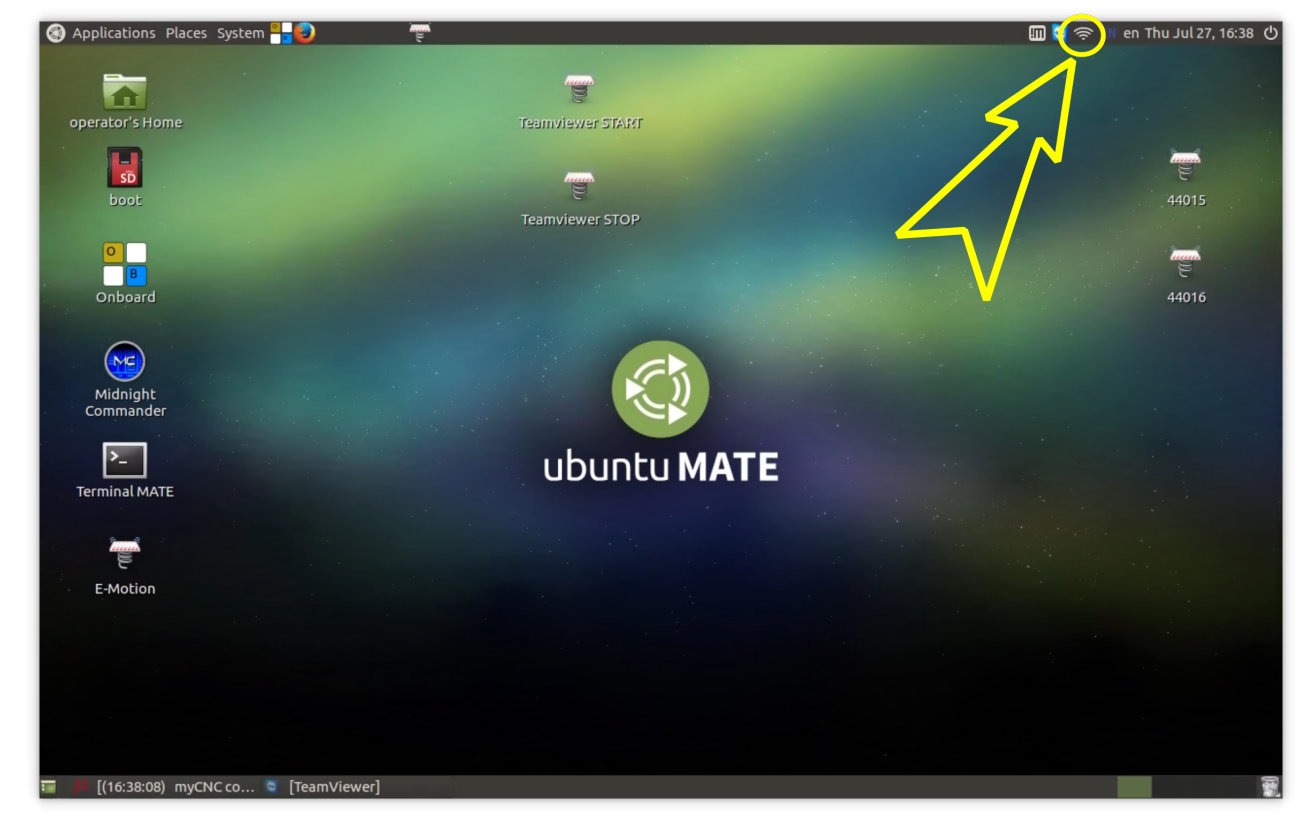

3. Press Right Mouse button on the icon, select "Edit Connections" menu and click on it

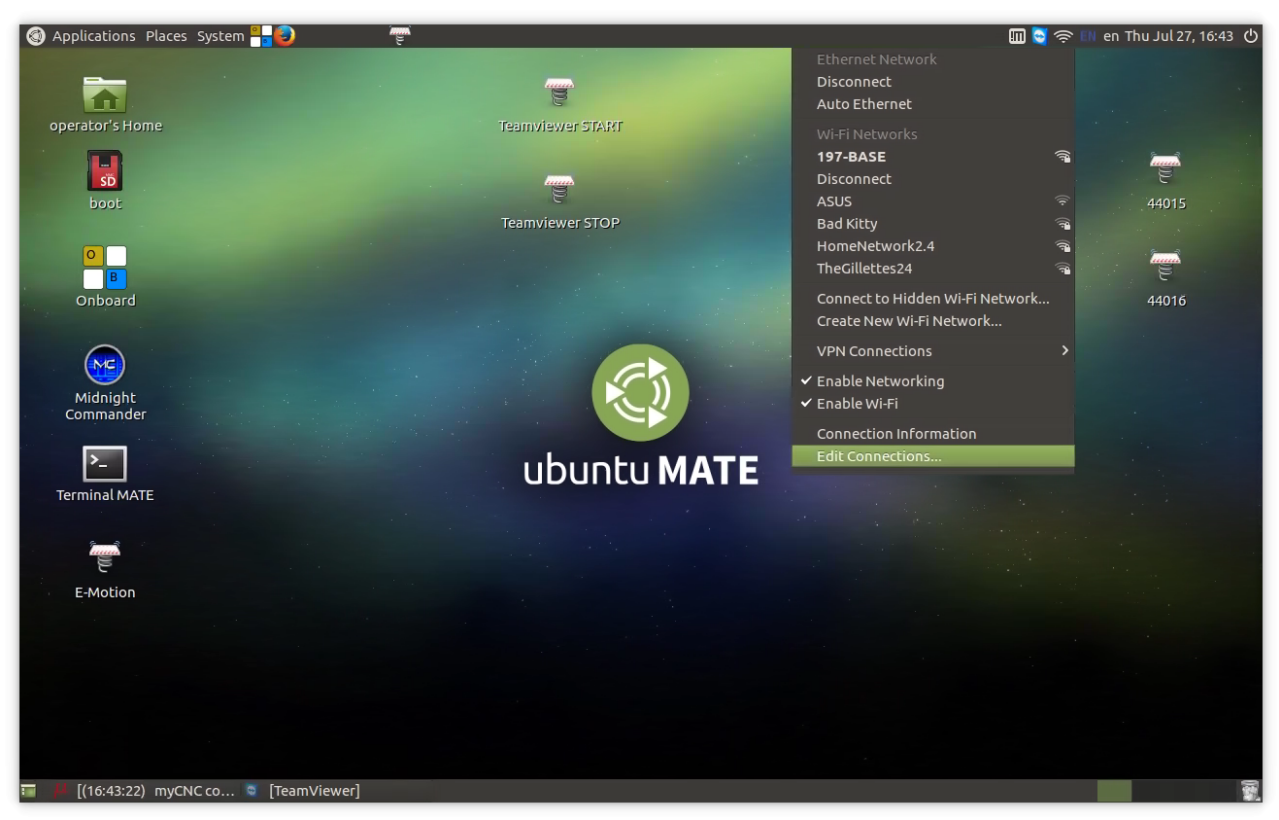

- 4. Network Connections setup window will be opened. Select Ethernet Connection you have in the list, press "Delete" button, confirm "Delete".
- 5. Goto again to Network Icon in top Taskbar, press right mouse button and select "Auto Ethernet"

| 🔇 Applications Places System 🏪 🥹                                                                               | (e)                 |                 |          |                             | 🔟 💆 🔶 I  | 🛯 en Thu Jul 27, 16:47 🕛 |
|----------------------------------------------------------------------------------------------------|---------------------|-----------------|----------|-----------------------------|----------|--------------------------|
|                                                                                                    |                     |                 |          | Ethernet Network            |          |                          |
|                                                                                                    |                     |                 |          | disconnected                |          |                          |
|                                                                                                    |                     | P               |          | Auto Ethernet               | _        |                          |
| operator's Home                                                                                                |                     | Teamviewer STAR | r .      | Wi-Fi Networks              |          |                          |
|                                                                                                    |                     |                 |          | 197-BASE                    | (fr      | in the second            |
| SĎ                                                                                                    | a Mahurah Garaga Ma |                 |          | Disconnect                  |          | Ę                        |
| boot                                                                                                    | Network Connection  | ns              | ×        | ASUS                        |          | 44015                    |
|                                                                                                    | Name                | Last Used 🔺     | Add      | Bad Kitty                   | <b>A</b> | and the state            |
|                                                                                                    | · Wi-Fi             |                 |          | HomeNetwork2.4              | (A)      | in the second            |
| В                                                                                                    | 197-BASE            | now             | 🗶 Edit   | TheGillettes24              | <b>7</b> | e<br>e                   |
| Onboard                                                                                                    |                     |                 | O Delete | . Connect to Hidden Wi-Fi f | Network  | 44016                    |
|                                                                                                    |                     |                 |          | Create New Wi-Fi Networ     | k        |                          |
|                                                                                                    |                     |                 |          | . VPN Connections           |          |                          |
|                                                                                                    |                     |                 |          | ✓ Enable Networking         |          |                          |
| Midnight                                                                                                    |                     |                 |          | ✓ Enable Wi-Fi              |          |                          |
| Commander                                                                                                    |                     |                 |          | Connection Information      |          |                          |
|                                                                                                    |                     |                 |          | Edit Connections            |          |                          |
|                                                                                                    |                     |                 | Close    |                             |          |                          |
| Terminal MATE                                                                                                  |                     |                 |          |                             |          |                          |
|                                                                                                    |                     |                 |          |                             |          |                          |
| the second second second second second second second second second second second second second second second s |                     |                 |          |                             |          |                          |
| le le le le le le le le le le le le le l                                                                       |                     |                 |          |                             |          |                          |
| E-Motion                                                                                                    |                     |                 |          |                             |          |                          |
|                                                                                                    |                     |                 |          |                             |          |                          |
|                                                                                                    |                     |                 |          |                             |          |                          |
|                                                                                                    |                     |                 |          |                             |          |                          |
|                                                                                                    |                     |                 |          |                             |          |                          |
|                                                                                                    |                     |                 |          |                             |          |                          |
|                                                                                                    |                     |                 |          |                             |          |                          |
|                                                                                                    |                     |                 |          |                             |          |                          |
| ɪ 📕 [(16:47:41) myCNC co 🐚 [TeamV                                                                              | 'iewer] 🛛 🛃 Netw    | ork Connections |          |                             |          |                          |

6. "Auto Ethernet" Connection will appear in "Network Connections" setup Window. Click on it and press "Edit" button

| 🔇 Applications Places System 🏪 😜  |                                                       |                                                         | 🎹 🏹 🛜 💷 en Thu Jul 27, 16:51 🖒 |
|-----------------------------------|-------------------------------------------------------|---------------------------------------------------------|--------------------------------|
| operator's Home                   | Teanviewer STARI                                      | r                                                       |                                |
| so<br>boot<br>B<br>Onboard        | Name Last Used  Ethernet Auto Ethernet never Edit the | Add<br><u>Add</u><br><u>Fedi</u><br>selected connection | 44015<br>24016                 |
| Midnight<br>Commander             | 197-BASE now                                          | Close TE                                                |                                |
| E-Motion                          |                                                       |                                                         |                                |
| 🖬 🁎 [(16:51:04) myCNC co 🎕 [TeamV | /iewer] 🛃 Network Connections                         |                                                         |                                |

- 7. "Editing Auto Ethernet" window will appear. Select "IPv4 Settings" Tab
- 8. Select Method: Manual
- 9. Address: **192.168.0.50**
- 10. Netmask: 255.255.255.0
- 11. Gateway: **0.0.0.0**
- 12. Press Save button

| 🕽 Applications Places System 🏪 🤤 | e e                                            |                                      | 🎹 🔄 🤶 💷 en Thu Jul 27, 16:59 |
|----------------------------------|------------------------------------------------|--------------------------------------|------------------------------|
| -                                |                                                |                                      |                              |
|                                  | e e                                            |                                      |                              |
| operator's Home                  | TeamviewerSTAM                                 |                                      |                              |
| SD                               |                                                |                                      |                              |
| boot                             | Editing Auto Ethernet                          | 8                                    | 44015                        |
|                                  | N Connection name: Auto Ethernet               |                                      |                              |
| B                                | General Ethernet 802.1x Security DCB IPv4 Set  | ttings IPv6 Settings                 | Ĕ                            |
| Onboard                          | V Method: Manual                               |                                      | 44016                        |
| ~                                |                                                |                                      |                              |
|                                  | Address Netmask Gat                            | eway Add                             |                              |
| Midnight<br>Commander            | 192.168.0.50 255.255.25 0.0.0                  | .0 Delete                            |                              |
|                                  |                                                |                                      |                              |
|                                  | DNS servers:                                   |                                      |                              |
| Terminal MATE                    | Search domains:                                |                                      |                              |
|                                  | DHCP client ID:                                |                                      |                              |
|                                  | Require IPv4 addressing for this connection to | complete                             |                              |
| E-Motion                         |                                                | Routes                               |                              |
|                                  | L                                              |                                      |                              |
|                                  |                                                | Cancel Save                          |                              |
|                                  |                                                | Save any changes made to this connec | ction.                       |
|                                  |                                                |                                      |                              |
|                                  |                                                |                                      |                              |
|                                  |                                                |                                      |                              |
|                                  | ewerg 👘 Network Connections 👘 Editing At       | Jto Ethernet                         |                              |

- 13. Close Network Settings windows, reboot Computer
- 14. After Reboot goto Network Icon in top Taskbar, press Left Mouse button on it, select **Connection information**

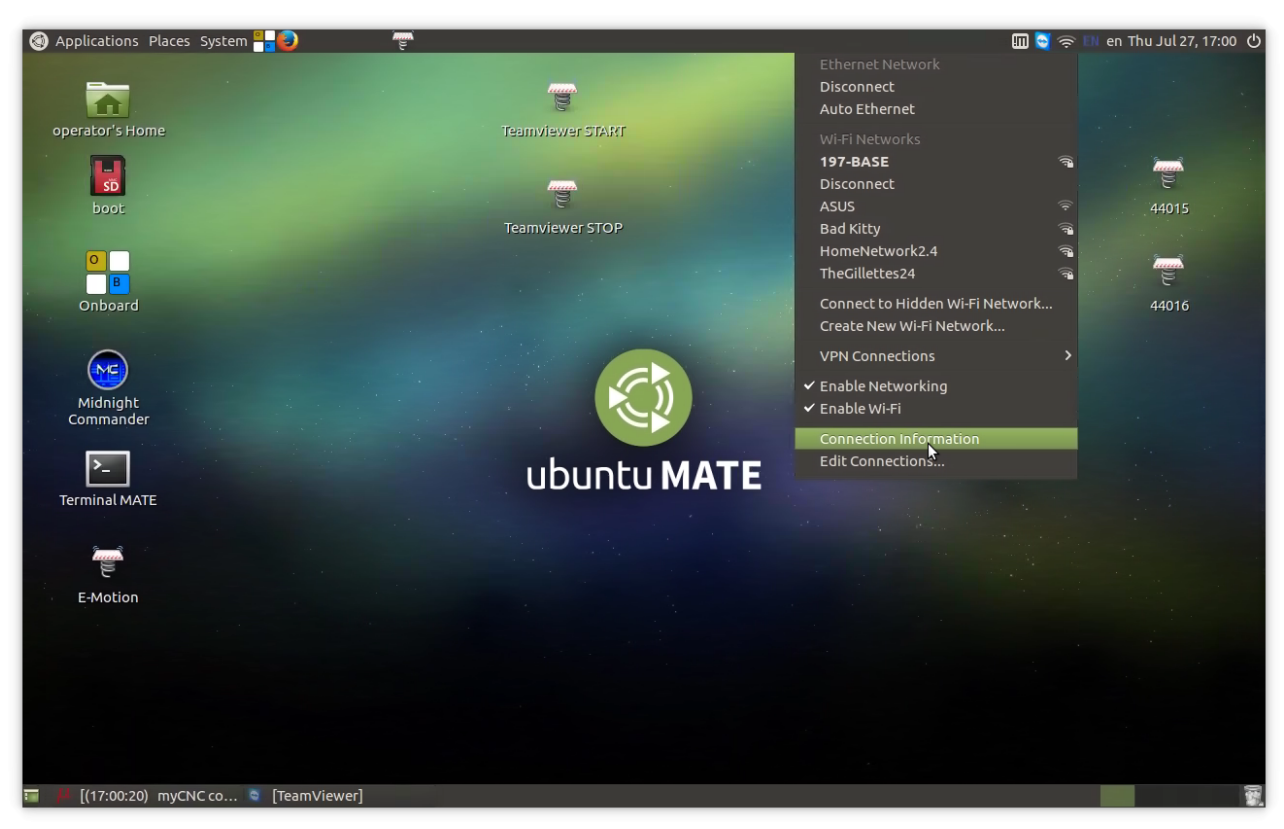

15. **Connection Information** window will be opened. Check "Auto Ethernet" Tab is present and you have IPv4 address 192.168.0.50 (or address you setup in the settings)

| 🔇 Applications Places System 🏪 😜 👘      |                                     |                                      | - III 😋 🤶 III ( | en Thu Jul 27, 17:00 |
|-----------------------------------------|-------------------------------------|--------------------------------------|-----------------|----------------------|
| operator's Home                         | Teamviewer START                    |                                      |                 |                      |
| boot                                    | Connection Information              | <ul> <li>■</li> </ul>                |                 | 44015                |
|                                         | Active Network Co                   | nnections                            |                 |                      |
|                                         | Auto Ethernet 197-BA                | ASE (default)                        |                 | -                    |
| B                                       | General                             |                                      |                 | Ĕ                    |
| Onboard                                 | Interface: E<br>Hardware Address: 0 | Ethernet (eth0)<br>)0:1E:06:34:15:2D |                 | 44016                |
|                                         | Speed:                              | Inknown                              |                 |                      |
|                                         | Security: N                         | None                                 |                 |                      |
| Commander                               |                                     |                                      |                 |                      |
|                                         | IPv4                                |                                      |                 |                      |
|                                         | IP Address: 1                       | 192.168.0.50                         |                 |                      |
|                                         | Broadcast Address: 1                | 192.168.0.255                        |                 |                      |
| Terminat MATE                           | Subnet Mask: 2                      | 255.255.255.0                        |                 |                      |
| 6 3                                     |                                     |                                      |                 |                      |
|                                         | IPv6                                | 0000210165550241452d/64              |                 |                      |
| E-Motion                                | IP Address:                         | e80::21e:011:1e34:1520/04            |                 |                      |
|                                         |                                     |                                      |                 |                      |
|                                         |                                     |                                      |                 |                      |
|                                         |                                     | Close                                |                 |                      |
|                                         |                                     |                                      |                 |                      |
|                                         |                                     |                                      |                 |                      |
|                                         |                                     |                                      |                 |                      |
| 🎟 🦊 [(17:00:57) myCNC co 💐 [TeamViewer] | ⑦ Connection Information            |                                      |                 |                      |

Change Screen Resolution for Single Board Computer (SBC) - Odroid-C2

Touch Screen calibration on Ubuntu Mate - Odroid-C2

Change Screen Resolution for Single Board Computer (SBC) - Odroid-C2

#### **Asus Tinker Board**

Login: operator Password: operator

```
Root password: operator
```

#### How to add new screen resolution for Tinkerboard

#### Add New Screen Resolution TinkerBoard SBC

Screen resolution for Tinkerboard can be changed in Settings»Display configuration dialog.

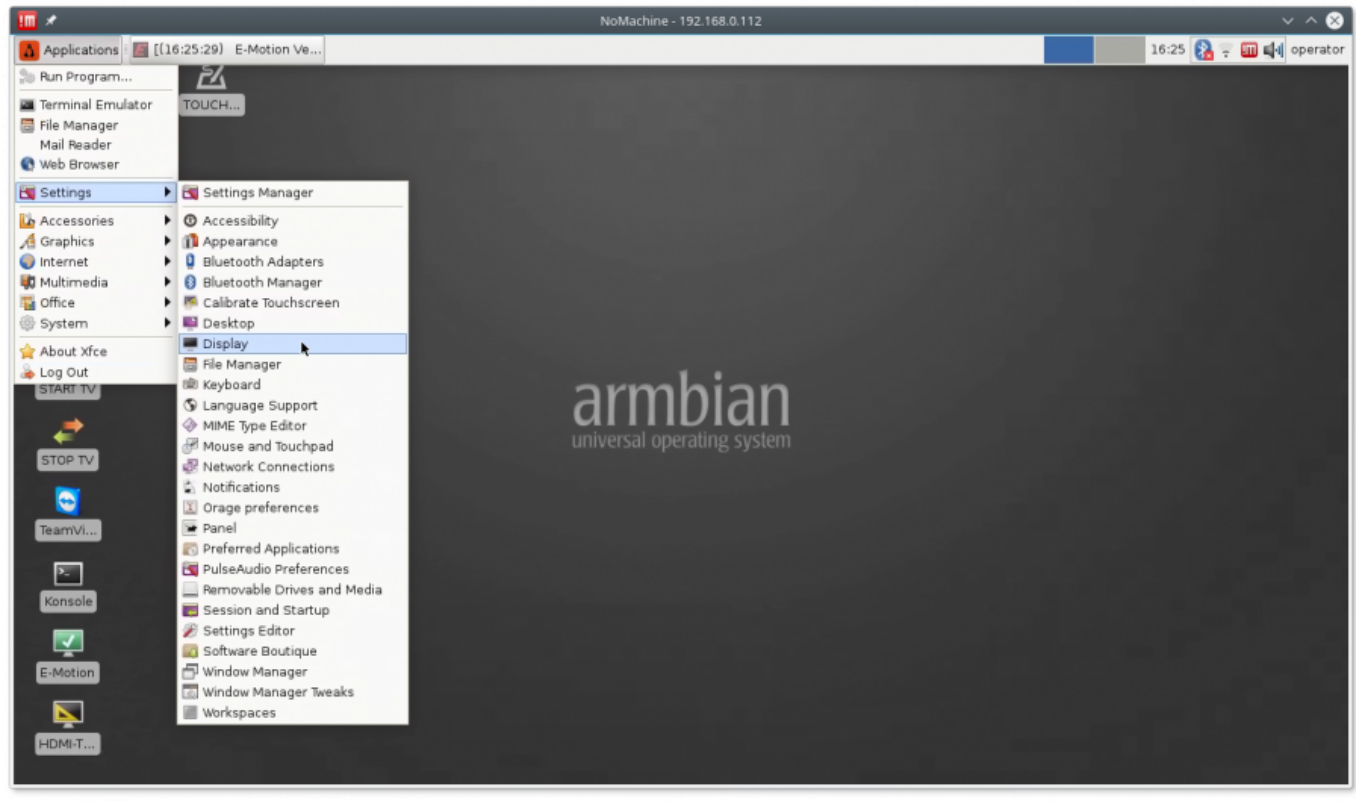

Default resolution list in the dialog does not include popular resolutions like

- 1. 1280×800
- 2. 1368×768
- 3. 1600×900

Utility  $\ensuremath{\text{CVT}}$  can be used add new resolution modes to the list

1. Open console window (konsole icon)

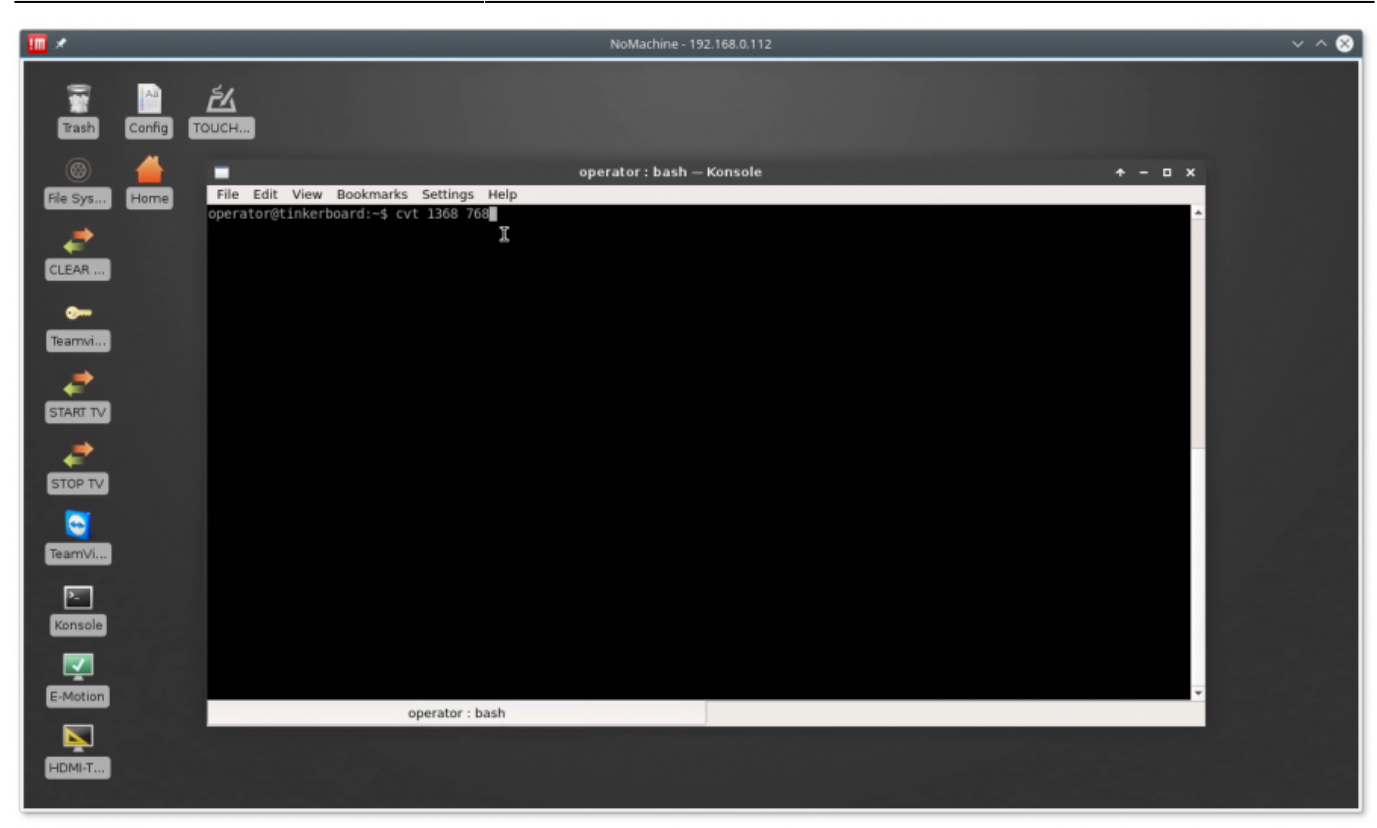

#### 2. Type command

#### cvt 1368 768 [Enter]

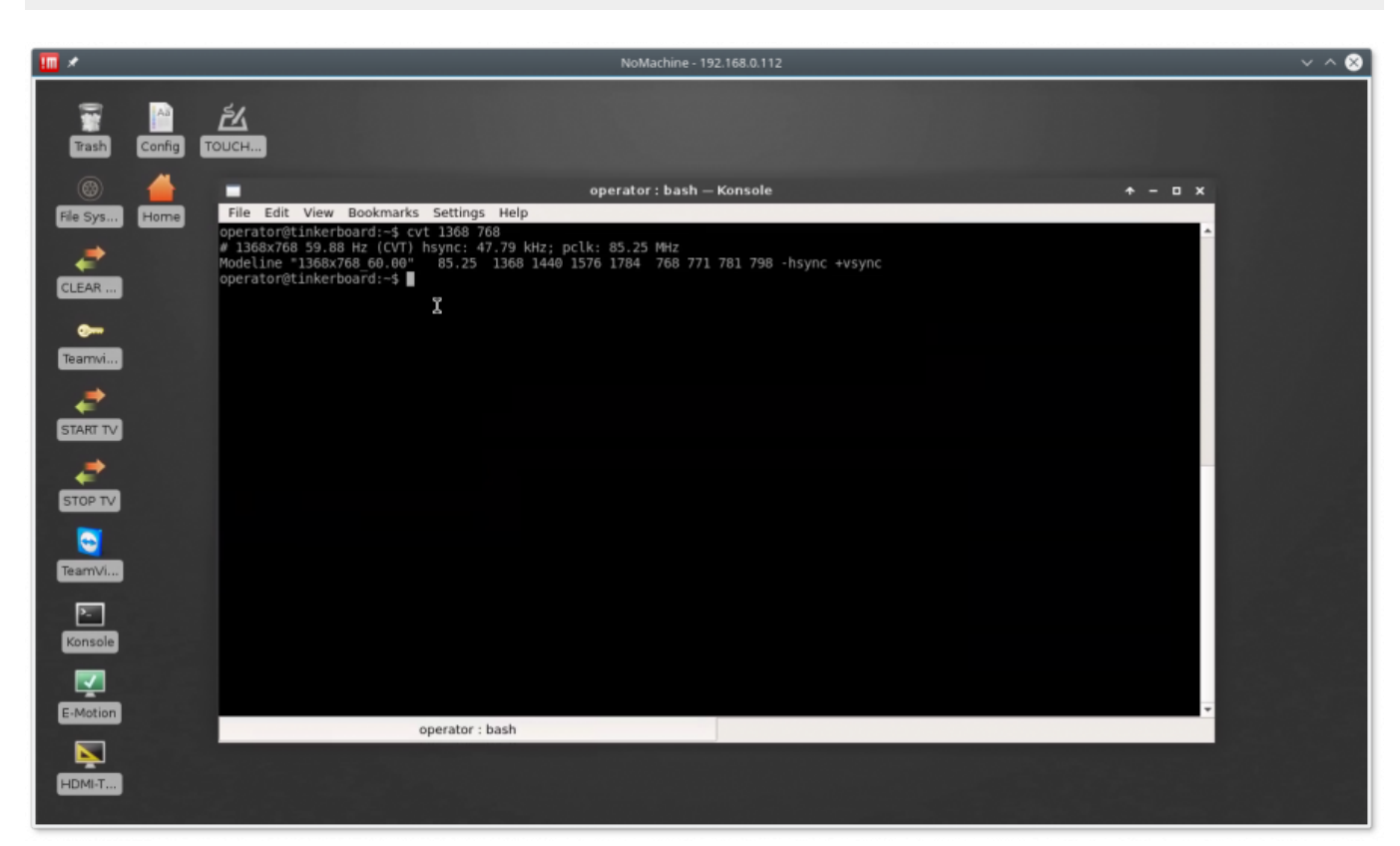

The utility will print modesettings parameters that should be included in modesettings configuration

operator@tinkerboard:~\$ cvt 1368 768 # 1368x768 59.88 Hz (CVT) hsync: 47.79 kHz; pclk: 85.25 MHz 11/22

Modeline "1368x768\_60.00" 85.25 1368 1440 1576 1784 768 771 781 798 - hsync +vsync operator@tinkerboard:~\$

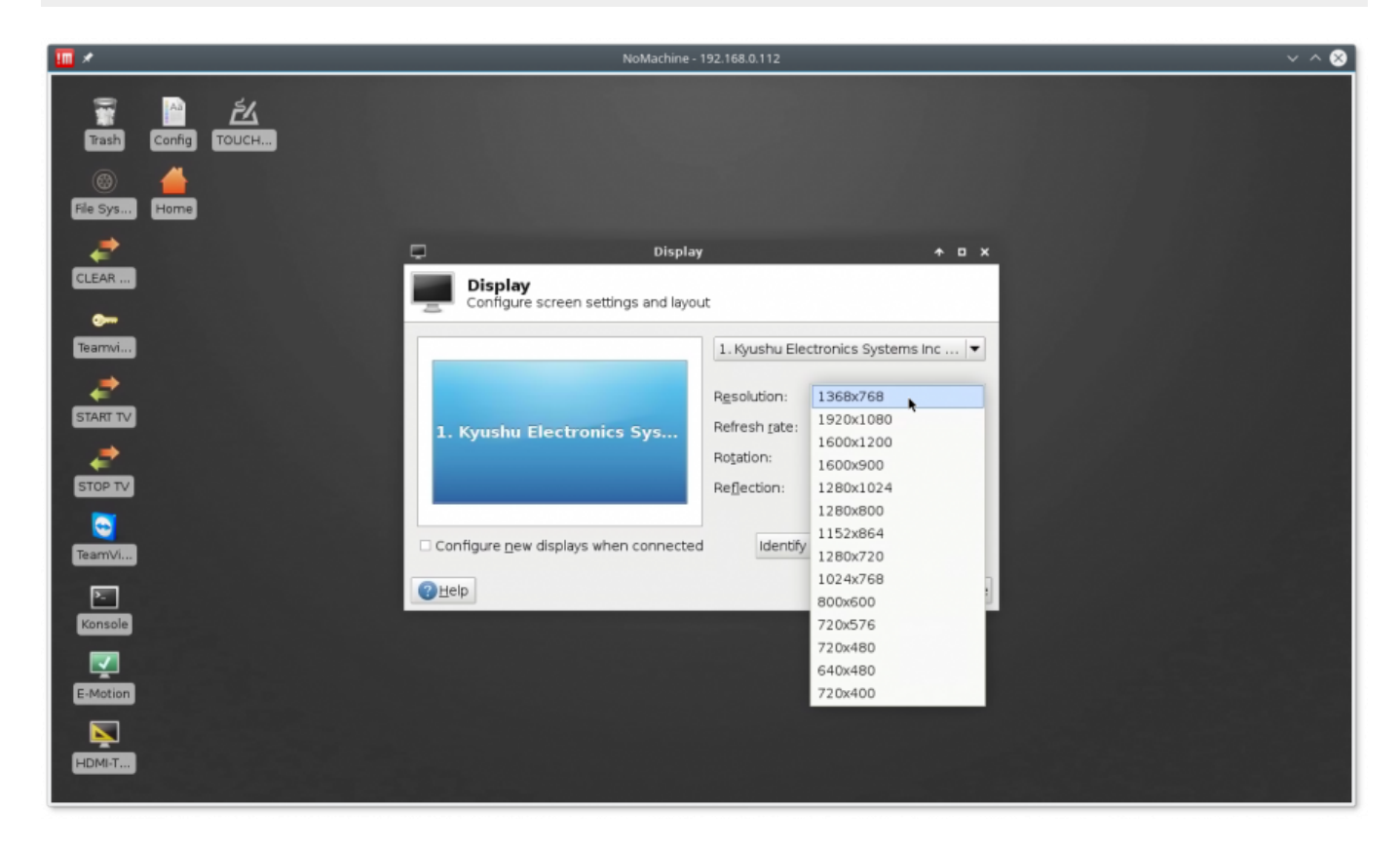

3. Open for edit **modesettings** configuraion file "/etc/X11/xorg.conf.d/20-modesettings.conf" with administrator permissions (sudo)

sudo mcedit /etc/X11/xorg.conf.d/20-modesettings.conf

4. Add modesettings for 1368×768 resolution into "Monitor" Section. There can be several **Modeline** lines for different screen resolution you like to add. Add "PreferredMode" Option for resolution you like to have by default. Press **"F2"** button to save the changes.

#### 20-modesettings.conf

```
Section "Monitor".
    Identifier "HDMI-1".
    Modeline "1280x800 60.00"
                                83.50
                                       1280 1352 1480 1680 800 803 809
831 -hsync +vsync
    Modeline "1368x768_60.00"
                                85.25
                                       1368 1440 1576 1784 768 771 781
798 -hsync +vsync
    Modeline "1600x900 60.00"
                               118.25
                                       1600 1696 1856 2112
                                                            900 903 908
934 -hsync +vsync
    Option "PreferredMode" "1368x768_60.00"
```

#### EndSection

| <b>III</b> *                                                                                                    | NoMachine - 192.168.0.112                                                                                                    | ~ ^ 😣 |
|----------------------------------------------------------------------------------------------------|----------------------------------------------------------------------------------------------------|-------|
| 1                                                                                                    |                                                                                                    |       |
| Trash                                                                                                    | Config TOUCH                                                                                                    |       |
| Ele Sys                                                                                                    | operator:sudo – Konsole + – 🗆 x                                                                                                    |       |
|                                                                                                    | /etc/X11/xorg.conf.d/20-modesettings.conf [] 0 L:[ 1+11 12/ 14] *(374 / 376b) 0010 0x00A [*][X] ▲<br>Section "Nonitor".                                                                                                    |       |
| CLEAR                                                                                                    | Identifier "HDMI-1".                                                                                                    |       |
|                                                                                                    | Modeline "1280x800 60.00" 83.50 1280 1352 1480 1680 800 803 809 831 -hsync +vsync<br>Modeline "1368x768 60.00" 85.25 1368 1440 1576 1784 768 771 781 798 -hsync +vsync<br>Modeline "1600x900 60.00" 118.25 1600 1690 1556 2112 900 903 908 934 -hsync +vsync                                                                                                    |       |
| Tearnvi                                                                                                    | Option "PreferredMode" "1368x768 60.00".                                                                                                    |       |
| STARTEN                                                                                                    | EndSection                                                                                                    |       |
|                                                                                                    |                                                                                                    |       |
| STOP TV                                                                                                    |                                                                                                    |       |
| 2                                                                                                    |                                                                                                    |       |
| TeamVi                                                                                                    |                                                                                                    |       |
| Konsole                                                                                                    |                                                                                                    |       |
|                                                                                                    |                                                                                                    |       |
| E-Motion                                                                                                    | Help 25ave 3Mark GReplac 5Copy 6Move 7Search 8Delete 9PullDn 10Quit                                                                                                    |       |
|                                                                                                    |                                                                                                    |       |
| HDMI-1                                                                                                    |                                                                                                    |       |
|                                                                                                    |                                                                                                    |       |
|                                                                                                    | NoMachine - 192.168.0.112                                                                                                    | ~ ^ & |
| <b>□</b> ∕<br>≅                                                                                                    | NoMachine - 192.168.0.112                                                                                                    | ~ ^ & |
| Trash                                                                                                    | NoMachine - 192.168.0.112                                                                                                    | ~ ^ & |
| • • • • • • • • • • • • • • • • • • •                                                                                                    | NoMachine - 192.168.0.112                                                                                                    | ~ ^ 😣 |
| Tash<br>Bash<br>File Sys                                                                                                    | NoMachine - 192.168.0.112         Config         TOUCH         Image: Section "Wonitor".         Image: Section "Wonitor".                                                                                                    | ~ ^ 🗞 |
| Tash<br>File Sys<br>CLEAR                                                                                                    | NoMachine - 192.168.0.112         Image: Config         TOUCH         Image: Config         File Edit View Bookmarks Settings Help         //ctc/X11/xorg.conf.d/20-modesettings.conf         Image: Config         Identifier "HDMI-1".                                                                                                    | ~ ^ 🔇 |
| Trash<br>Trash<br>©<br>File Sys<br>CLEAR                                                                                                    | NoMachine - 192.168.0.112         Image: Config         Config         TOUCH         Image: Config         Image: Config <td< td=""><td>~ ^ 😒</td></td<>                                                                                                    | ~ ^ 😒 |
| Tearwi                                                                                                    | NoMachine - 192.168.0.112           Example         operator : sudo – Konsole         + - □ x           Home         File Edit View Bookmarks Settings Help         ////////////////////////////////////                                                                                                    | ~ ^ 🔇 |
| Trash<br>File Sys<br>CLEAR<br>Teamvi                                                                                                    | Description         Description           Config         Config           Config         Operator: sudo - Konsole           Image: Section * Monitor*.         Image: Section * Monitor*.           Identifier * HDMI-1*.         Modeline * 1280x800 60.00°           Modeline * 1280x800 60.00°         83.50           Identifier * HDMI-1*.         Modeline * 1280x800 60.00°           Modeline * 1280x800 60.00°         83.50           Identifier * HDMI-1*.         Modeline * 1260x708 60.00°           Modeline * 1260x708 60.00°         182.25           Identifier * HDMI-1*.         Modeline * 1260x708 60.00°           Modeline * 1260x708 60.00°         182.25           Identifier * PreferredMode* *         Save file           Confirm save file: */etc/X11/xorg.conf.d/20-modesettings.conf*           Indsection         [gave] [ cancel ]                                                                                                    | ~ ^ 🔇 |
| Tearnvi                                                                                                    | Wachine - 192.168.0.112         Image: Config         TOUCH         Image: Config         Image: Config                                                                                                    | ~ ~ 🐼 |
| Teamvi<br>Teamvi<br>Teamvi<br>Teamvi<br>Teamvi<br>Teamvi<br>Teamvi                                                                                                    | Wachine - 192.168.0.112         Config         Config         Config         Config         File         File         File         Edit View Bookmarks Settings Help         Ctc/X11/Xorg.conf.d/20-modesettings.conf         File         File         Edit View Bookmarks Settings Help         Ctc/X11/Xorg.conf.d/20-modesettings.conf         File         File      <                                                                                                    | ~ ^ 🔇 |
| Teamina<br>Teamina<br>Tea | Watchine - 192.168.0.112         Promo         Portari sudo - Konsole         Portari sudo - Konsole <td>~ ^</td>                                                                                                    | ~ ^   |
| Teamvi                                                                                                    | NoMachine - 192.188.0.112         Pine         Forma         File         Edit View Bookmarks Settings Help         Fdct/X11/xorg.conf.d/20-modesettings.conf         File         Edit View Bookmarks Settings Help         Fdct/X11/xorg.conf.d/20-modesettings.conf         File         Edit View Bookmarks Settings Help         Fdct/X11/xorg.conf.d/20-modesettings.conf         File         Edit View Bookmarks Settings Areip         Fdct/X11/xorg.conf.d/20-modesettings.conf         File         Confirm *Pontor*         Identifier *IEMI-1*         Modeline *I268/768 000*         Modeline *1268/768 000*         Statisting * 1268/768 000*         Statisting * 1268/768 000* <td></td>                                                                                                    |       |
| TeamVi<br>TeamVi<br>TeamVi<br>TeamVi<br>TeamVi<br>TeamVi                                                                                                    | Within Process         Config         Config <t< td=""><td></td></t<>                                                                                                    |       |
| Fie Sys<br>CLEAR<br>CLEAR<br>CLEAR<br>Tearryi<br>START TV<br>START TV<br>CTOP TV<br>CTOP TV<br>CTOP TV<br>CTOP TV<br>CTOP TV<br>CTOP TV<br>CTOP TV                                                                                                    | NoMachine - 122.168.0.112         Image: Second Second Se |       |
| Teamvi<br>Teamvi<br>Teamvi<br>Teamvi<br>Teamvi<br>Teamvi<br>Teamvi<br>Teamvi<br>Teamvi                                                                                                    | NotAchine - 192:168.0.112           Image: Config ToUCH           Image: Config ToUCH           Image: Config                                                                                                    |       |
| Teamvi<br>Teamvi<br>Teamvi<br>Teamvi<br>Teamvi<br>Teamvi<br>Teamvi<br>Teamvi<br>Teamvi<br>Teamvi<br>Teamvi<br>Teamvi                                                                                                    | Image: State       Second         Image: State       Second         Image: State       Second         Image: State       Second         Image: State       State         Image: State       State                                                                                                    |       |

5. Reboot the computer and check if new resolutions appear in the Display settings

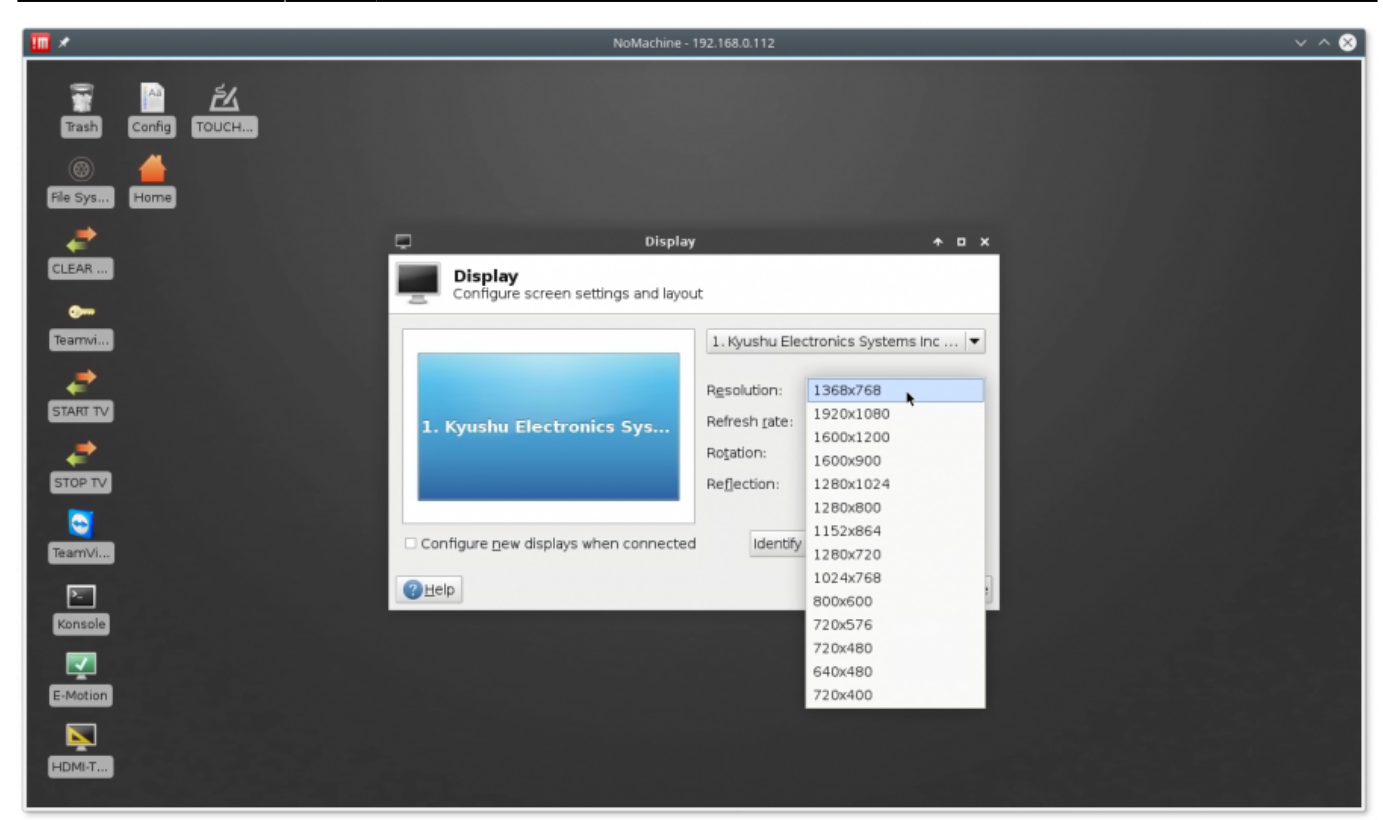

#### HDMI event handler for SBC Tinkerboard

**Teamviewer Reset Config** 

#### **Change IP Address for TinkerBoard SBC**

#### Change IP address for TinkerBoard SBC

1. Open **Konsole** (Click on **Konsole** Desktop shortcut or select Menu  $\rightarrow$  Application  $\rightarrow$  Terminal Emulator)

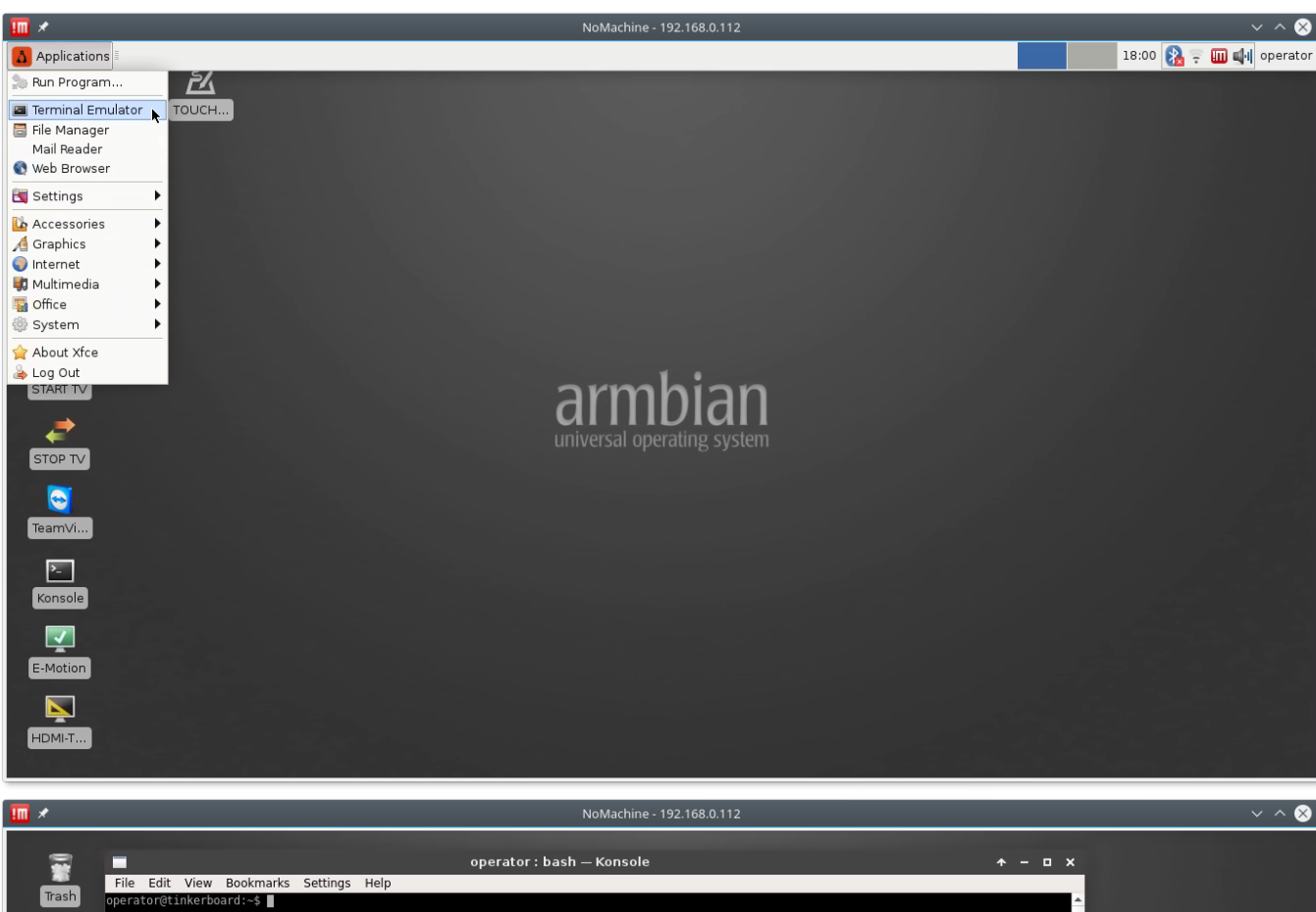

| 1        | File Felt View Beelmanks Cettings Hele | operator : bash — Konsole | ↑ - □ × |                      |
|----------|----------------------------------------|---------------------------|---------|----------------------|
| Trash    | operator@tinkerboard:~\$               |                           | A       |                      |
| ۲        | I                                      |                           |         |                      |
| File Sys |                                        |                           |         |                      |
| - 🧈      |                                        |                           |         |                      |
| CLEAR    |                                        |                           |         |                      |
|          |                                        |                           |         |                      |
| Teamvi   |                                        |                           |         |                      |
| · 🗲      |                                        |                           |         |                      |
| START TV |                                        |                           |         |                      |
|          |                                        |                           |         |                      |
|          |                                        |                           |         |                      |
| TeamVi   |                                        |                           |         |                      |
|          |                                        |                           |         |                      |
| Konsole  | operator - bash                        |                           | •       |                      |
|          |                                        |                           |         |                      |
| E-Motion |                                        |                           |         |                      |
|          |                                        |                           |         |                      |
| HDMI-T   |                                        |                           |         |                      |
|          |                                        |                           |         | la set de la proveni |

#### 2. Open Network settings in editor with Administrator permissions. Type in the konsole

sudo mcedit /etc/network/interfaces

and press Enter.

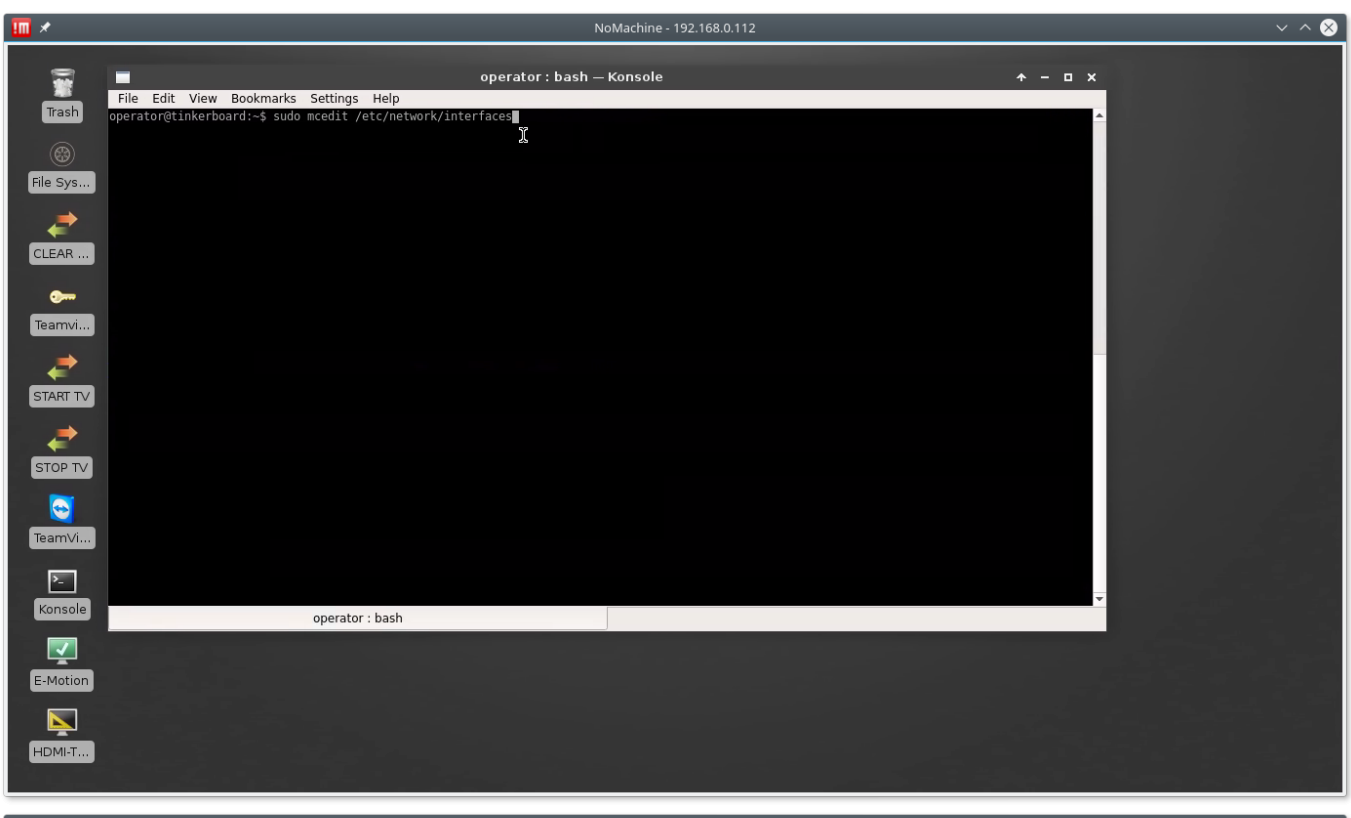

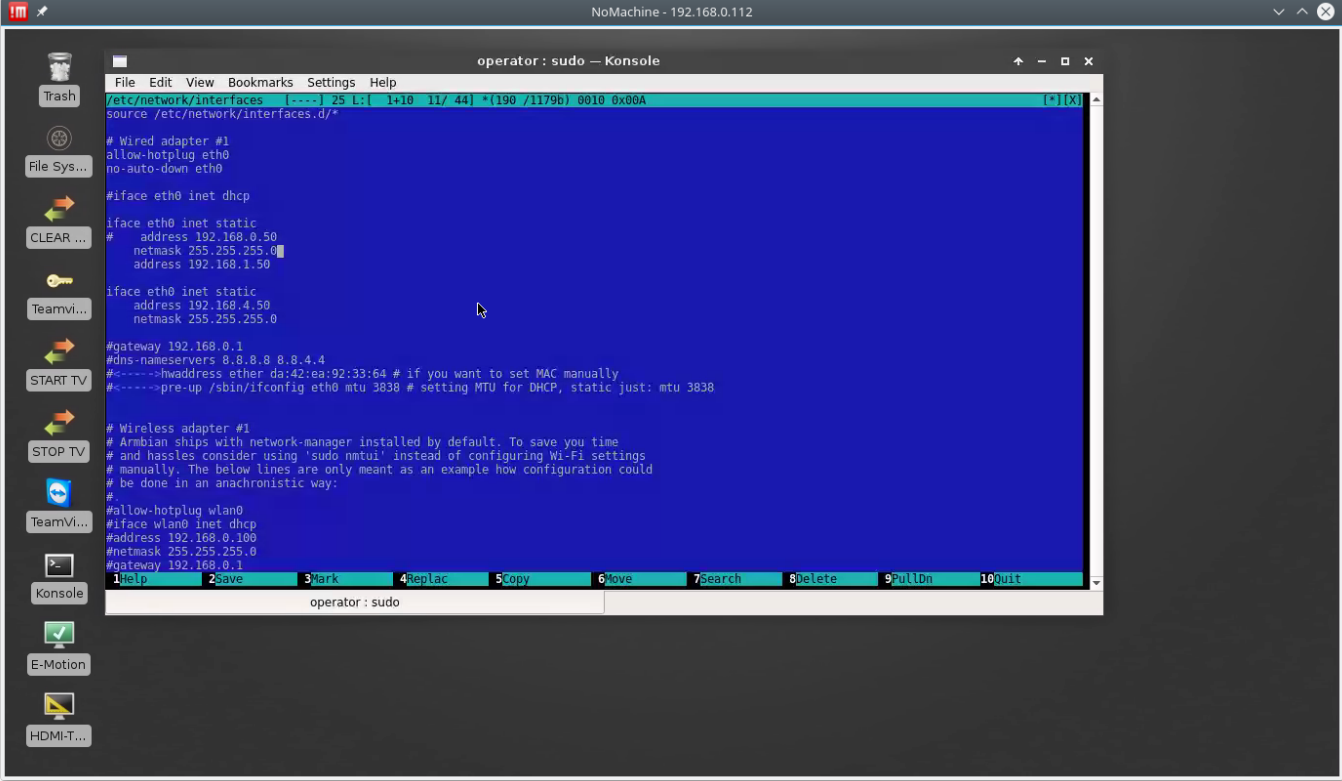

There are 2 IP addresses setup on the Tinkerbboard by default

 $192.168.1.50\\192.168.4.50$ 

Configuration sections are

```
iface eth0 inet static
# address 192.168.0.50
```

netmask 255.255.255.0 address 192.168.1.50

iface eth0 inet static address 192.168.4.50 netmask 255.255.255.0

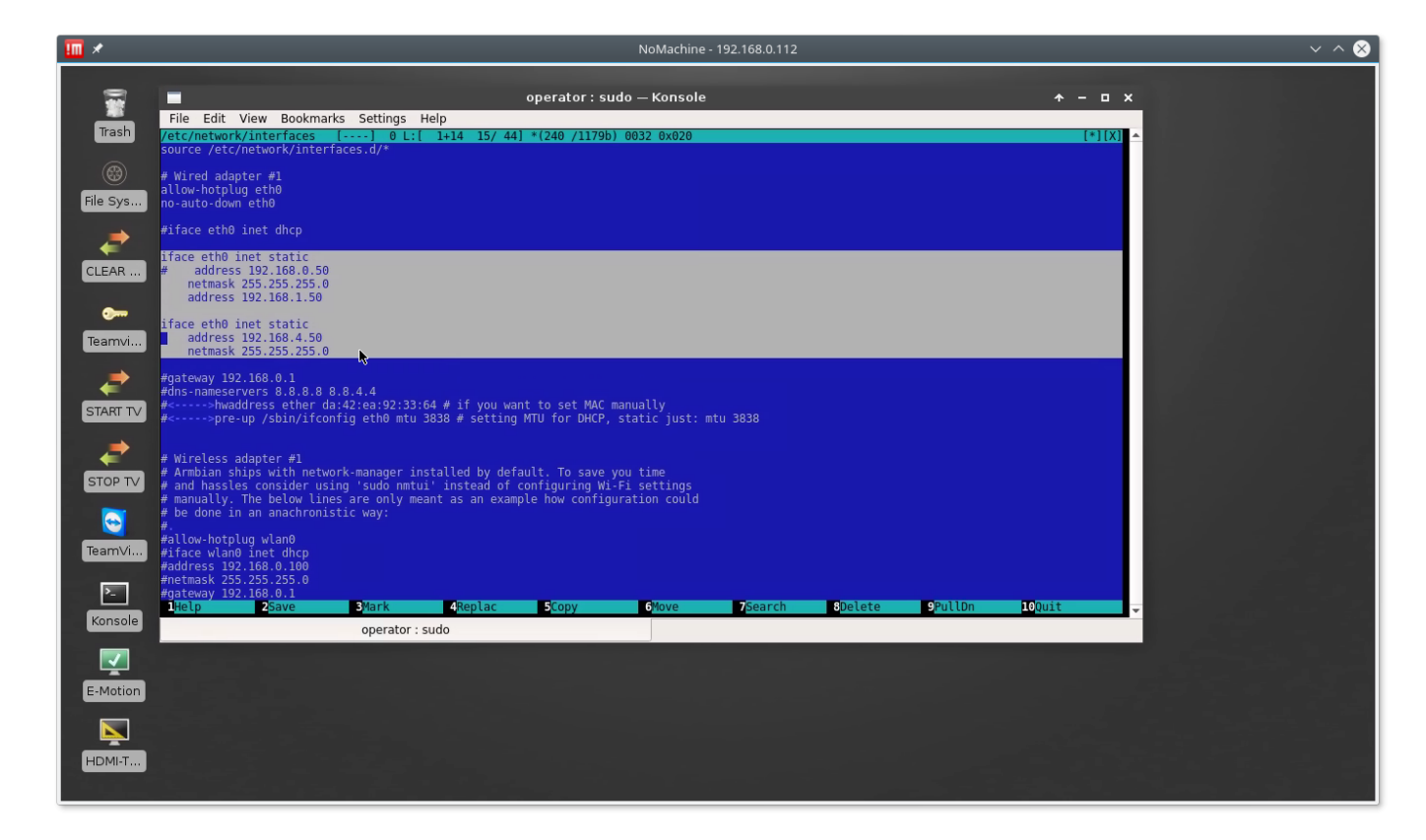

Symbol "#" is used as a line comment.

3. Edit **Address** to fix LAN IP Address as you need. Press **F2**, **Enter** keys to save changes. Reboot computer.

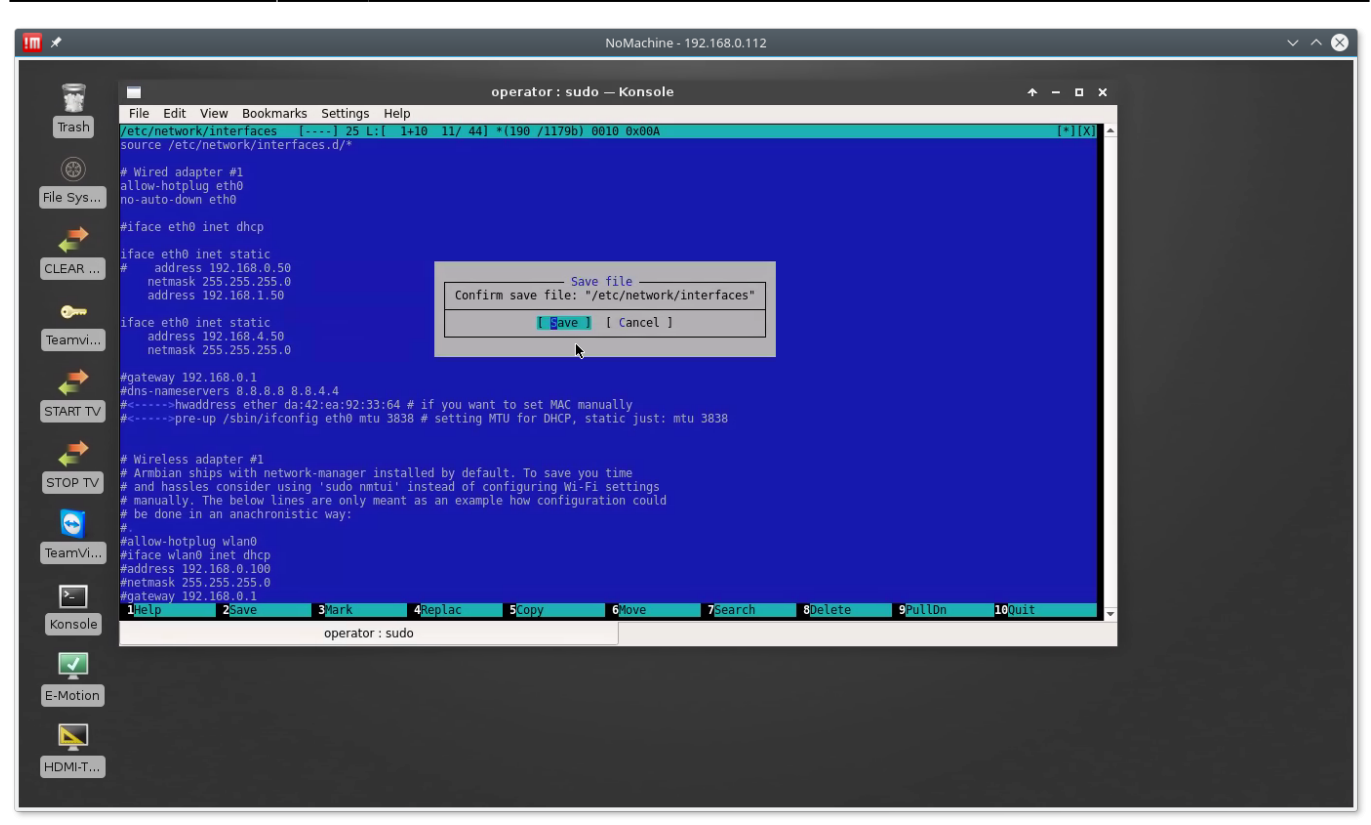

We noticed that

the last address only is configured if LAN connector is disconnected from Network while computer boot.

All IP addresses in the **interfaces** configuration file should be set up correctly if LAN connector is connected to Network while booting. We don't know if this is a bug or "feature", just share this information.

#### **Touch Screen Calibration for TinkerBoard SBC**

Touch Screen calibration for TinkerBoard, XFCE Window manager

1. Open **Konsole** (Click on **Konsole** Desktop shortcut or select Menu  $\rightarrow$  Application  $\rightarrow$  Terminal Emulator)

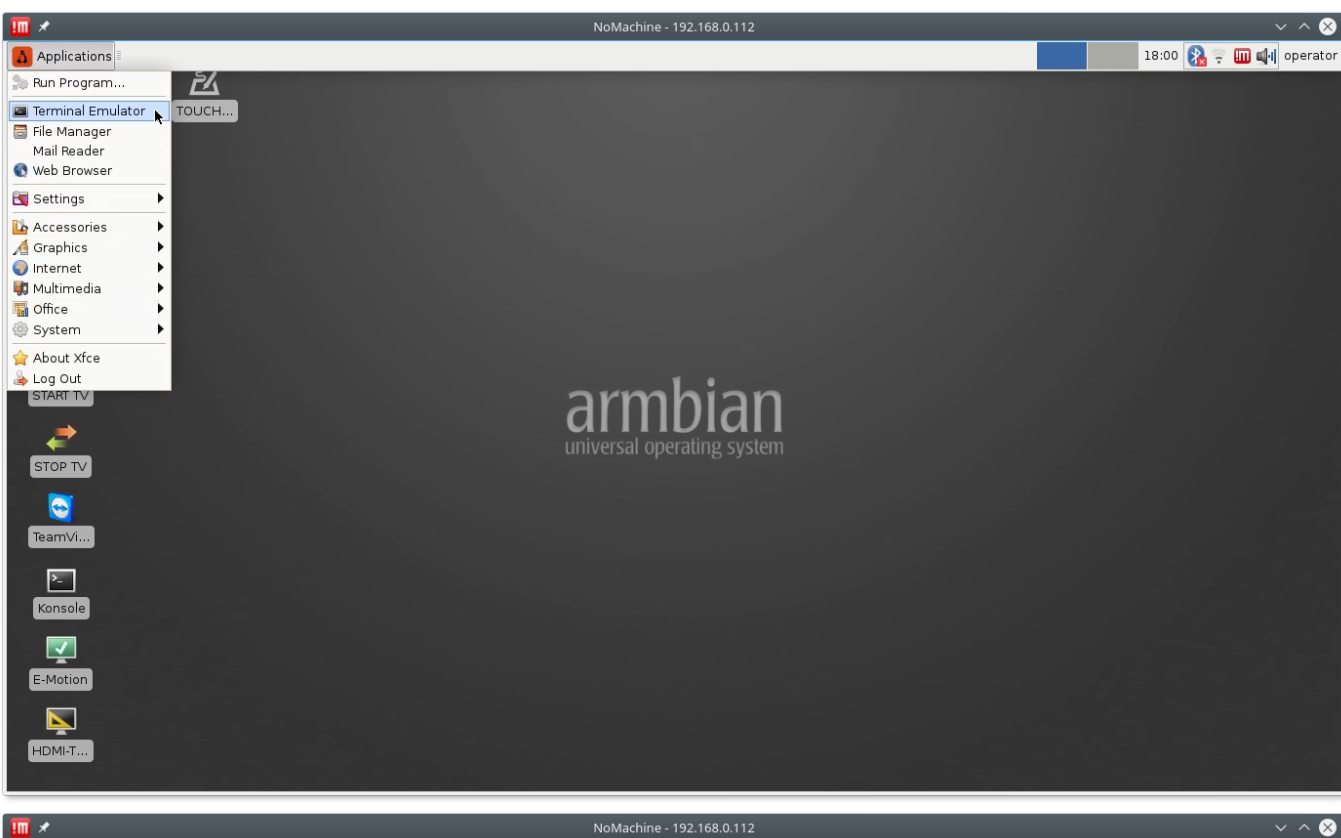

| <u> </u>        | NoMach                                                                                       | ine - 192.168.0.112     | × ^ × |
|-----------------|----------------------------------------------------------------------------------------------|-------------------------|-------|
| Trash           | operator : bash — Kons<br>File Edit View Bookmarks Settings Help<br>operator@tinkerboard:-\$ | ole                     |       |
| ()<br>File Sys  | X                                                                                            |                         |       |
| CLEAR           |                                                                                              |                         |       |
| •••••<br>Teamvi |                                                                                              |                         |       |
|                 |                                                                                              |                         |       |
| STOP TV         |                                                                                              |                         |       |
| TeamVi          |                                                                                              |                         |       |
| ►<br>Konsole    | operator : bash                                                                              | v                       |       |
| E-Motion        |                                                                                              |                         |       |
| HDMI-T          |                                                                                              |                         |       |
|                 |                                                                                              | 이 아이는 아이는 아이는 한 방법을 가지? |       |

#### 2. Run **xinput\_calibrator** in the konsole. Type in the konsole

xinput\_calibrator

and press Enter.

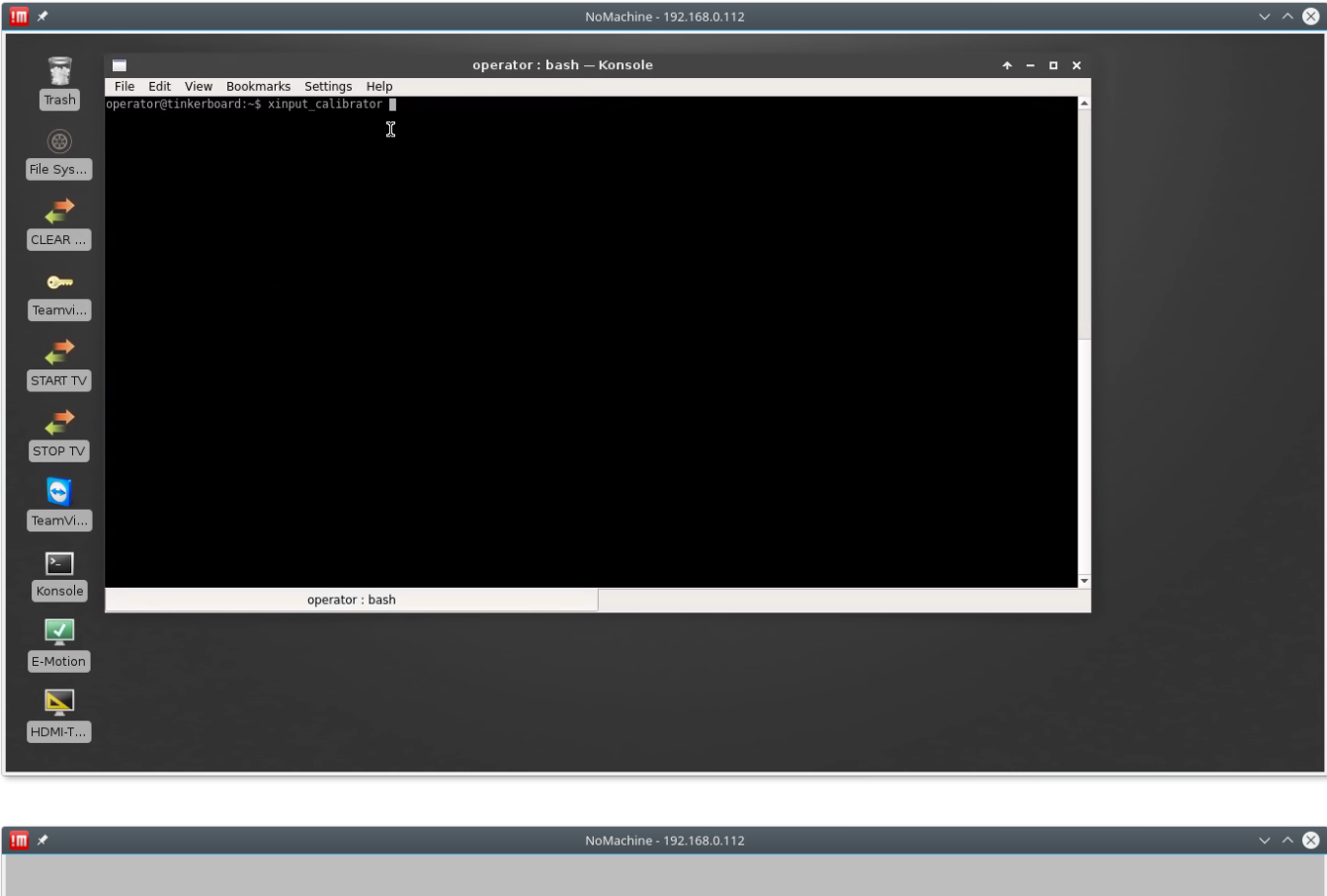

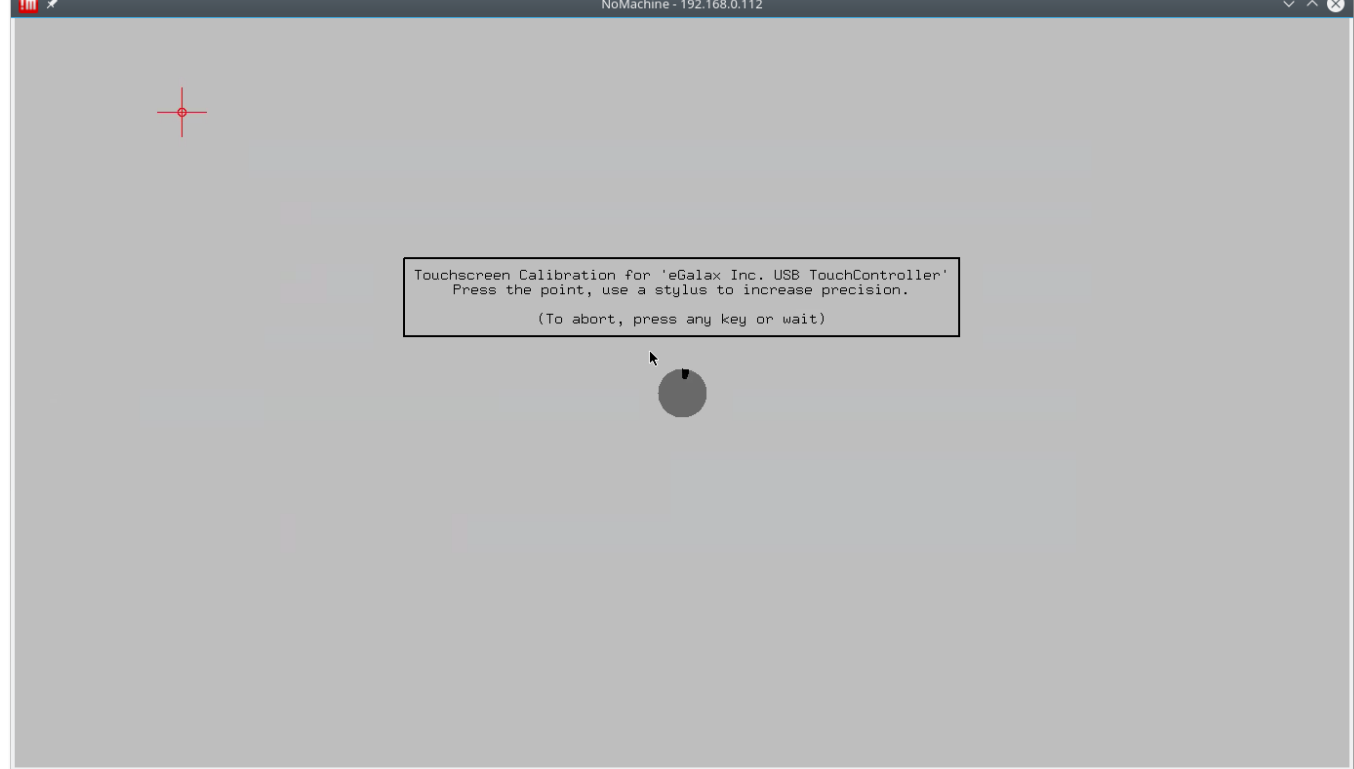

3. Follow instructions and Tap the red crosses to make calibration. After calibration done the **xinput\_calibrator** will offer new calibration data to add to the system calibration settings

| <b>III</b> *  | NoMachine - 192.168.0.112                                                                                                    | ~ ^ 😣 |
|---------------|----------------------------------------------------------------------------------------------------|-------|
| Trash         | operator:bash — Konsole                                                                                                    |       |
| Eile Sys      | usedevice to select another one.<br>Calibrating EVDEV driver for "eGalax Inc. USB TouchController" id=10<br>current calibration values (from XInput): min_x=15, max_x=3980 and min_y=21, max_y=3830<br>Doing dynamic recalibration:<br>Setting calibration data: 16, 3973, 36, 3842                                                   |       |
| CLEAR         | <pre>&gt; Waking the Calibration permanent &lt; copy the snippet below into '/etc/X1/xorg.conf.d//99-calibration.conf' (/usr/share/X11/xorg.conf.d/ in some distro's) Section "InputClass" Identifier "calibration" MatchProduct "eGalax Inc. USB TouchController" Option "Calibration" "16 3973 36 3842" Option "SwapAxes" "0"</pre> |       |
| Teamvi        | EndSection<br>operator@tinkerboard:-\$                                                                                                    |       |
| STOP TV       |                                                                                                    |       |
| TeamVi        |                                                                                                    |       |
| ►-<br>Konsole | operator : bash                                                                                                    |       |
| E-Motion      |                                                                                                    |       |
| HDMI-T        |                                                                                                    |       |

Calibration settings should be saved into file /etc/X11/xorg.conf.d/99-calibration.conf

4. Open new konsole window. Open file **/etc/X11/xorg.conf.d/99-calibration.conf** with administrator permissions from Editor.

sudo mcedit /etc/X11/xorg.conf.d/99-calibration.conf

| 100 MoMachine - 192.168.0.112                                                                                                    | ~ ^ 😣        |
|----------------------------------------------------------------------------------------------------|--------------|
| operator:bash — Konsole           File Edit View Bookmarks Settings Help<br>operator@tinkerboard:-\$ xinput_calibrator           warning: multiple calibratable devices found, calibrating last one (eGalax Inc. USB TouchController)<br>usedevice to select anone.           calibrating EVDEV driver for "eGalax Inc. USB TouchController" id=10<br>current calibration values (from XInput): min_x=15, max_x=3980 and min_y=21, max_y=3830      | * - ¤ X      |
| <pre>Pile Sys Poing dynamic recalibration: Setting calibration data: 16, 3973, 36, 3842 CLEAR CLEAR CLEAR CLEAR CLEAR CLEAR Point Calibration permanent &lt; Copy the snippet below into '/etc/XI1/xorg.conf.d/99-calibration.conf' (/usr/share/XI1/xorg.conf.d/ in some distro's) Settin "InputClass" Identifier "calibration" MatchProduct "eGalax Inc. USB TouchController" Option "Calibration" 16 3973 36 3842" Option "Calibration" 0"</pre> |              |
| Teamvi EndSection operator@tinkerboard:-\$ [ operator.bash – Konsole                                                                                                    | _<br>★ - □ × |
| File Edit View Bookmarks Settings Help<br>operator@tinkerboard:-\$                                                                                                    | _            |
| START TV                                                                                                    |              |
| ,⇒ I                                                                                                    |              |
| STOP TV                                                                                                    |              |
|                                                                                                    |              |
| TeamVi                                                                                                    |              |
| Konsole opera                                                                                                    |              |
|                                                                                                    |              |
| E-Motion                                                                                                    |              |
|                                                                                                    |              |
|                                                                                                    |              |
| operator : bash                                                                                                    | ¥            |

| <b></b> ×            | NoMachine - 192.168.0.112                                                                                                    | $\sim$ $\sim$ $\otimes$ |
|----------------------|----------------------------------------------------------------------------------------------------|-------------------------|
| Trash                | operator:bash — Konsole<br>File Edit View Bookmarks Settings Help<br>operator@tinkerboard:-5 xinput_calibrator<br>Warning: multiple calibratable devices found, calibrating last one (eGalax Inc. USB TouchController)<br>usedevice to select another one.<br>Calibrating EVDEV driver for "eGalax Inc. USB TouchController" id-10<br>current calibration values (from XInput): min_x=15, max_x=3980 and min_y=21, max_y=3830 | □ x                     |
| CLEAR                | Doing dynamic recalibration:<br>Setting calibration data: 16, 3973, 36, 3842<br>> Making the calibration permanent <<br>copy the snippet below into '/etc/X11/xorg.conf.d/99-calibration.conf' (/usr/share/X11/xorg.conf.d/ in some distro's)<br>Settion "InputClass"<br>Identifier "calibration"<br>MatchProduct "eGalax Inc. USB TouchController"<br>Option "SkadAves" "0"<br>Option "SkadAves" "0"                         |                         |
| Teamvi               | EndSection<br>operator@tinkerboard:~\$ [] operator: bash — Konsole                                                                                                    | —<br>★ - □ ×            |
| START TV             | FHE Edit View Bookmarks Settings Help<br>operator@tinkerboard:∼\$ sudo mcedit /etc/X11/xorg.conf.d/99-calibration.conf                                                                                                    | <u>~</u>                |
|                      | I                                                                                                    |                         |
| <b>T</b> eamVi       |                                                                                                    |                         |
| <b>≥_</b><br>Konsole | opera                                                                                                    |                         |
| E-Motion             |                                                                                                    |                         |
| HDMI-T               |                                                                                                    |                         |
|                      | operator : bash                                                                                                    |                         |

5. Copy Calibration settings from **xinput\_calibrator** output to the Editor window.

| <b>III</b> ×  |                                                                                                    | N                                                                                                    | oMachine - 192.168.0.112                                           |                            |                         | ~ ^ 😣            |
|---------------|----------------------------------------------------------------------------------------------------|----------------------------------------------------------------------------------------------------|--------------------------------------------------------------------|----------------------------|-------------------------|------------------|
| Trash         | File Edit View Bookmarks Settings He<br>operator@tinkerboard:-\$ xinput_calibrator<br>Warning: multiple calibratable devices fo<br>usedevice to select another on<br>Calibrating EVDEV driver for "eGalax Inc.<br>current calibration values (from | operator:bash —<br>p<br>und, calibrating last one (eGala<br>2.<br>USB TouchController" id=10<br>(Input):min_x=15, max_x=3980 ar                             | Konsole<br>ax Inc. USB TouchController)<br>nd min y=21, max y=3830 |                            | ↑ - □ ×                 |                  |
| CLEAR         | Doing dynamic recalibration:<br>Setting calibration data: 16, 397<br>                                                                                                    | 3, 36, 3842<br>ent <<br>org.conf.d/99-calibration.conf'<br>TouchController"<br>36 3842"                                                                     | (/usr/share/X11/xorg.conf.d                                        | // in some distro's)       |                         |                  |
| Teamvi        | EndSection<br>operator@tinkerboard:~\$ [                                                                                                    |                                                                                                    | operator : :                                                       | sudo — Konsole             |                         | + - □ ×          |
| START TV      | File<br>//etc/XJ<br>Section<br>Idd<br>Mai<br>Opf<br>EndSect                                                                                                    | ant View Bookmarks Setungs<br>"InputClass"<br>ntifier "calibration.co<br>chProduct "eGalax Inc. USB T<br>ion "Calibration" [16 3993 1<br>ion "SwapAxes" "0" | Heip<br>nf [] 28 L:[ 1+ 3 4<br>ouchController"<br>8 3811"          | 4/ 7] *(137 / 198b) 0034 0 | x022                    | [*][X] 🔺         |
| TeamVi        |                                                                                                    |                                                                                                    |                                                                    |                            |                         |                  |
| >_<br>Konsole | opera                                                                                                    |                                                                                                    |                                                                    |                            |                         |                  |
| E-Motion      |                                                                                                    |                                                                                                    |                                                                    |                            |                         |                  |
|               |                                                                                                    |                                                                                                    |                                                                    |                            |                         |                  |
| HDMI-T        | 1Help                                                                                                    | 2Save 3Mark                                                                                                    | 4Replac 5Copy                                                      | 6 <sup>Move</sup> 7Searc   | h <mark>8</mark> Delete | 9PullDn 10Quit 👻 |
|               |                                                                                                    | operator :                                                                                                    | sudo                                                               |                            |                         |                  |

5. Press **F2**, **Enter** to save the settings. Reboot the computer to apply the changes.

| <u>III</u> *                                                                                                    | NoMachine - 192.168.0.112                                                                                                    | ~ ^ 😣                         |
|----------------------------------------------------------------------------------------------------|----------------------------------------------------------------------------------------------------|-------------------------------|
| File Edit View Bookmarks Settin<br>Trash<br>Operator@tinkerboard:-\$ xinput cal<br>Warning: multiple calibratable dev<br>USEdevice to select ano<br>calibrating EVEV driver, for "@sal                      | operator: bash — Konsole<br>ngs Help<br>.ibrator<br>/ices found, calibrating last one (eGalax Inc. USB TouchController)<br>ther one.<br>tay Inc. USB TouchController" id=10<br>ay Inc. USB TouchController" id=10                                             |                               |
| File Sys<br>CLEAR<br>CLEAR<br>Common setting calibration data:<br>> Making the calibration<br>copy the snippet below into 'tet<br>Settion 'InputClass'<br>MatchProduct "ecalax in<br>option 'Calibration' " | <pre>('T'OM XINDUT): min_x=15, max_x=3980 and min_y=21, max_y=3830 16, 3973, 36, 3842 permanent &lt; c,cXXI1/xarg.conf.d/99-calibration.conf' (/usr/share/XI1/xorg.conf.d/ in some distro's) ion" c. USB TouchController* 6 3973 36 3842"</pre>               |                               |
| Option "SwapAxes" "0       EndSection       operator@tinkerboard:-\$ []                                                                                                    | operator: sudo — Konsole           File         Edit         View         Bookmarks         Settings         Help           /etc/X11/xorg.conf.d/99-calibration.conf         [-M]         0         L:[         1+ 6         7/         7] *(198) <eof></eof> | + - □ ×<br>[*][X]             |
|                                                                                                    | Section "InputClass"<br>Identifier "calibration"<br>MatchProduct "eGalax Inc. USB TouchController"<br>Option "Calibration" "16 3973 36 3842"<br>Option "SwapAxes" "0"<br>EndSection                                                                           |                               |
| Teamvi                                                                                                    | Save file                                                                                                    |                               |
| E<br>Konsole opera                                                                                                    | l≽                                                                                                    |                               |
| E-Motion                                                                                                    |                                                                                                    |                               |
| HDMI-T                                                                                                    | IHelp 25ave DHark 4Replac 5Copy 6Move 75earch 8Delete 9<br>operator : sudo                                                                                                    | PullDn <mark>10</mark> Quit 👻 |

From: http://docs.pv-automation.com/ - myCNC Online Documentation

Permanent link: http://docs.pv-automation.com/ru/mycnc/sbc

Last update: 2018/09/06 14:04